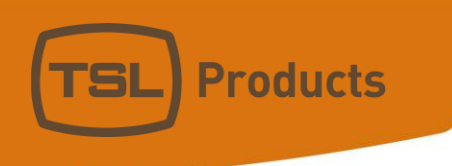

# MPA1 Audio Monitoring Range Installation and Operation Manual Version 1.0

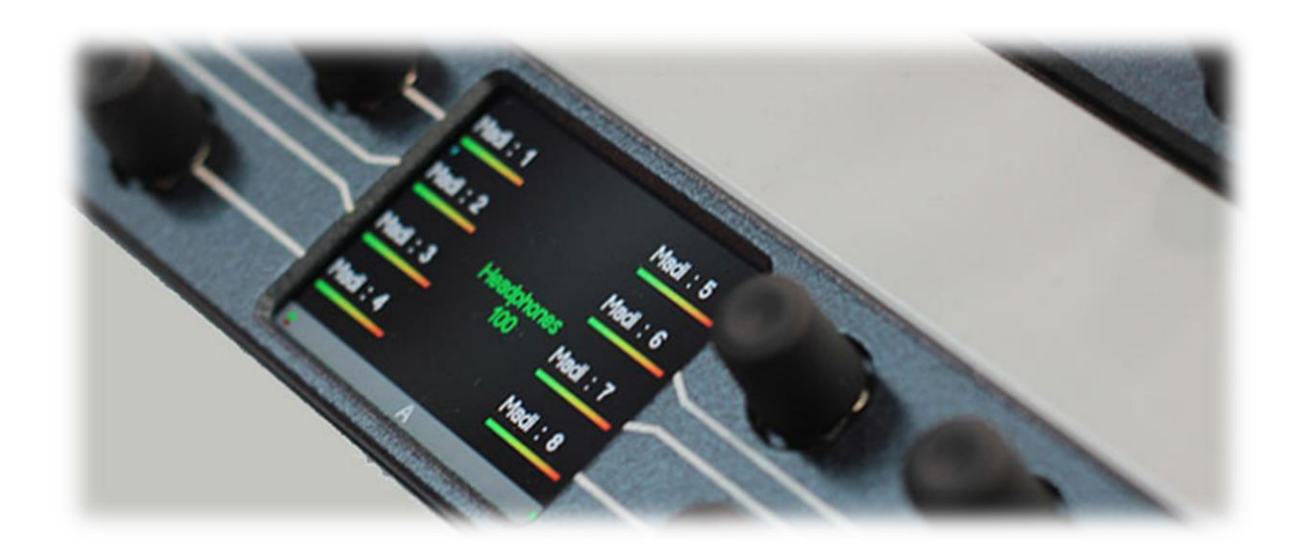

Units 1&2, First Avenue, Globe Park, Marlow, Buckinghamshire, SL7 1YA, UK Tel: +44 (0)1628 564610 E: enquiries@tslproducts.com www.tslproducts.com

#### Version History

|       | •        |                   |
|-------|----------|-------------------|
| lssue | Date     | Change Details    |
| 1     | 01/02/18 | Preliminary Guide |
| 2     | 05/10/18 | Version 1.0       |
|       |          |                   |
|       |          |                   |
|       |          |                   |
|       |          |                   |
|       |          |                   |

# Contents

| MPA1-SOLO-SDI Installation             |
|----------------------------------------|
| MPA1-SOLO-SDI Functional Schematic7    |
| MPA1-MIX-SDI Installation8             |
| MPA1-MIX-SDI Functional Schematic9     |
| MPA1-SOLO-MADI Installation10          |
| MPA1-SOLO-MADI Functional Schematic11  |
| MPA1-MIX-MADI Installation12           |
| MPA1-MIX-MADI Functional Schematic13   |
| MPA1-SOLO-DANTE Installation14         |
| MPA1-SOLO-DANTE Functional Schematic15 |
| MPA1-MIX-DANTE Installation16          |
| MPA1-MIX-DANTE Functional Schematic17  |
| Initial Setup18                        |
| Accessing the Webpage of your MPA119   |
| MPA1-SOLO-SDI Webpage20                |
| MPA1-SOLO-MADI Web Page24              |
| MPA1-SOLO-DANTE Web Page               |
| MPA1-MIX-SDI Web Page                  |
| MPA1-MIX-MADI Web Page                 |
| MPA1-MIX-DANTE Web Page46              |
| Operation                              |
| MPA1-SOLO-SDI Operation                |
| MPA1-SOLO-MADI Operation55             |
| MPA1-SOLO-DANTE Operation              |
| MPA1-MIX-SDI Operation                 |
| MPA1-MIX-MADI Operation                |
| MPA1-MIX-DANTE Operation61             |
| MPA1-SOLO-SDI Front Panel Display63    |
| MPA1-MIX-SDI Front Panel Display65     |
| MPA1-SOLO-MADI Front Panel Display66   |
| MPA1-MIX-MADI Front Panel Display68    |
| MPA1-SOLO-DANTE Front Panel Display69  |
| MPA1-MIX-DANTE Front Panel Display71   |

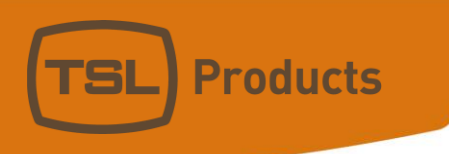

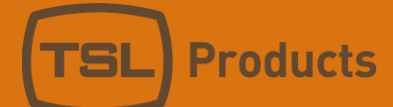

### Introduction

The MPA1 Range of Audio Monitors provide high-quality confidence monitoring in a compact 1RU design. At just 100mm deep and less than 4kg, MPA1 Audio Monitors are ideally suited for environments where space and weight is a premium, such as OB Trucks and Flyaways.

Designed for ease of use, all MPA1 Audio Monitors can be controlled directly from the front panel, or remotely over an Ethernet network using a suitable Web-Browser or control system using SNMP.

This manual covers the following Audio Monitoring Products within the MPA1 Range:

| MPA1-SOLO-SDI   | MPA1-MIX-SDI   |
|-----------------|----------------|
| MPA1-SOLO-MADI  | MPA1-MIX-MADI  |
| MPA1-SOLO-DANTE | MPA1-MIX-DANTE |

The MPA1-SOLO variants provide instantaneous selection and monitoring of any incoming audio source, whilst the MPA1-MIX variants also allow for multiple monitor mixes, comprising up to 8 audio pairs, to be created, stored and recalled with ease.

#### Front Panel for MPA1-SOLO Variants

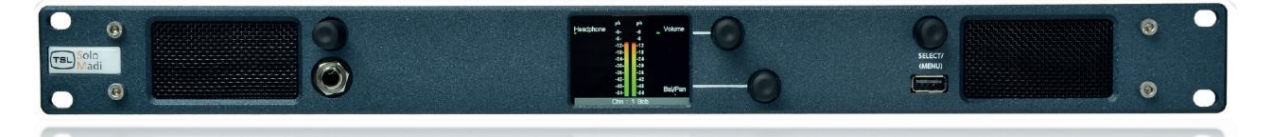

Front Panel Layout for MPA1-MIX-Variants

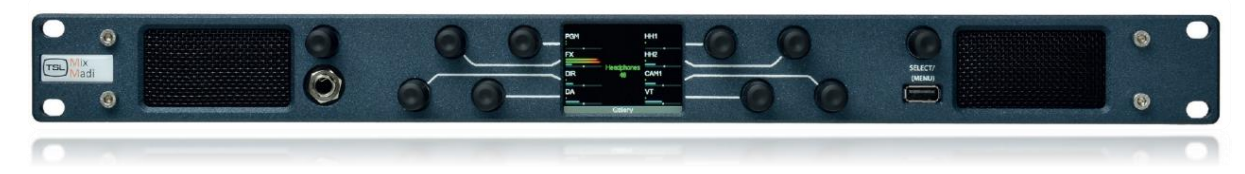

### MPA1-SOLO-SDI Installation

The MPA1 Audio Monitoring Range has been designed to be quick and easy to install, requiring minimal installation effort. Input and output connectivity for each MPA1 Model can be seen below:

| <u></u>                                               |                              |                      |                        |  |
|-------------------------------------------------------|------------------------------|----------------------|------------------------|--|
| $\begin{array}{c ccccccccccccccccccccccccccccccccccc$ |                              |                      |                        |  |
| Product                                               | Product Inputs Outputs Other |                      |                        |  |
| MPA1-SOLO-SDI                                         | 2 x 3G/HD/SD-SDI             | 1 x 3G/HD/SD-SDI     | 1 x 1Gig/E Ethernet    |  |
|                                                       | 1 x AES3 (75 ohm)            | (reclocked)          | Port (Management and   |  |
|                                                       | 2 x Analogue Inputs          | 2 x Analogue Outputs | Control)               |  |
|                                                       | (Balanced)                   | (Balanced)           | 1 x USB Port (Software |  |
|                                                       |                              | 1 x Headphone Output | Updates and            |  |
|                                                       |                              | 1 x HDMI Monitoring  | Configuration)         |  |
|                                                       |                              | Output               | 1 x IEC Power Inlet    |  |

### MPA1-SOLO-SDI

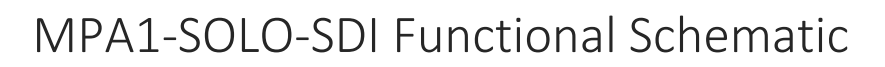

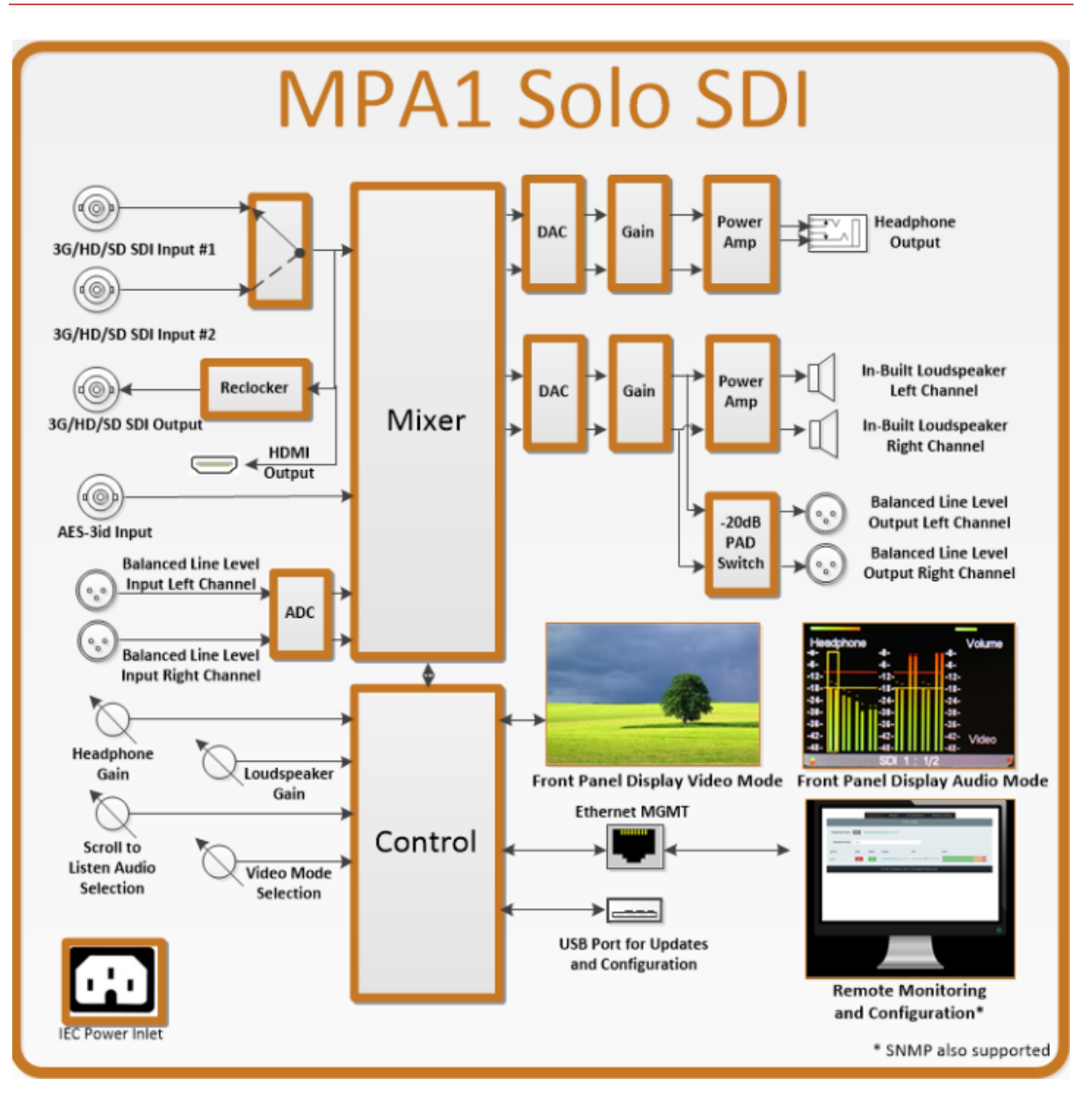

### MPA1-MIX-SDI Installation

The MPA1 Audio Monitoring Range has been designed to be quick and easy to install, requiring minimal installation effort. Input and output connectivity for each MPA1 Model can be seen below:

| MPA1-MIX-SDI                                                                                                    |                     |                      |                        |  |  |
|----------------------------------------------------------------------------------------------------|---------------------|----------------------|------------------------|--|--|
| 100-240V AC - 50/60Hz AES-3 In MGMT HDM Anatogue In SDI In SDI Out Anatogue Out<br>30W<br>1 1 0 0 0 0 0 0 0 0 0 0 0 0 0 0 0 0 0 0 |                     |                      |                        |  |  |
| Product                                                                                                    | Inputs              | Outputs              | Other                  |  |  |
| MPA1-MIX-SDI                                                                                                    | 2 x 3G/HD/SD-SDI    | 1 x 3G/HD/SD-SDI     | 1 x 1Gig/E Ethernet    |  |  |
|                                                                                                    | 1 x AES3 (75 ohm)   | (reclocked)          | Port (Management and   |  |  |
|                                                                                                    | 2 x Analogue Inputs | 2 x Analogue Outputs | Control)               |  |  |
|                                                                                                    | (Balanced)          | (Balanced)           | 1 x USB Port (Software |  |  |
|                                                                                                    |                     | 1 x Headphone Output | Updates and            |  |  |
|                                                                                                    |                     | 1 x HDMI Monitoring  | Configuration)         |  |  |
|                                                                                                    |                     | Output               | 1 x IEC Power Inlet    |  |  |

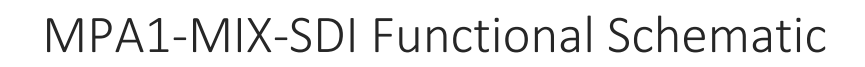

**TSL** 

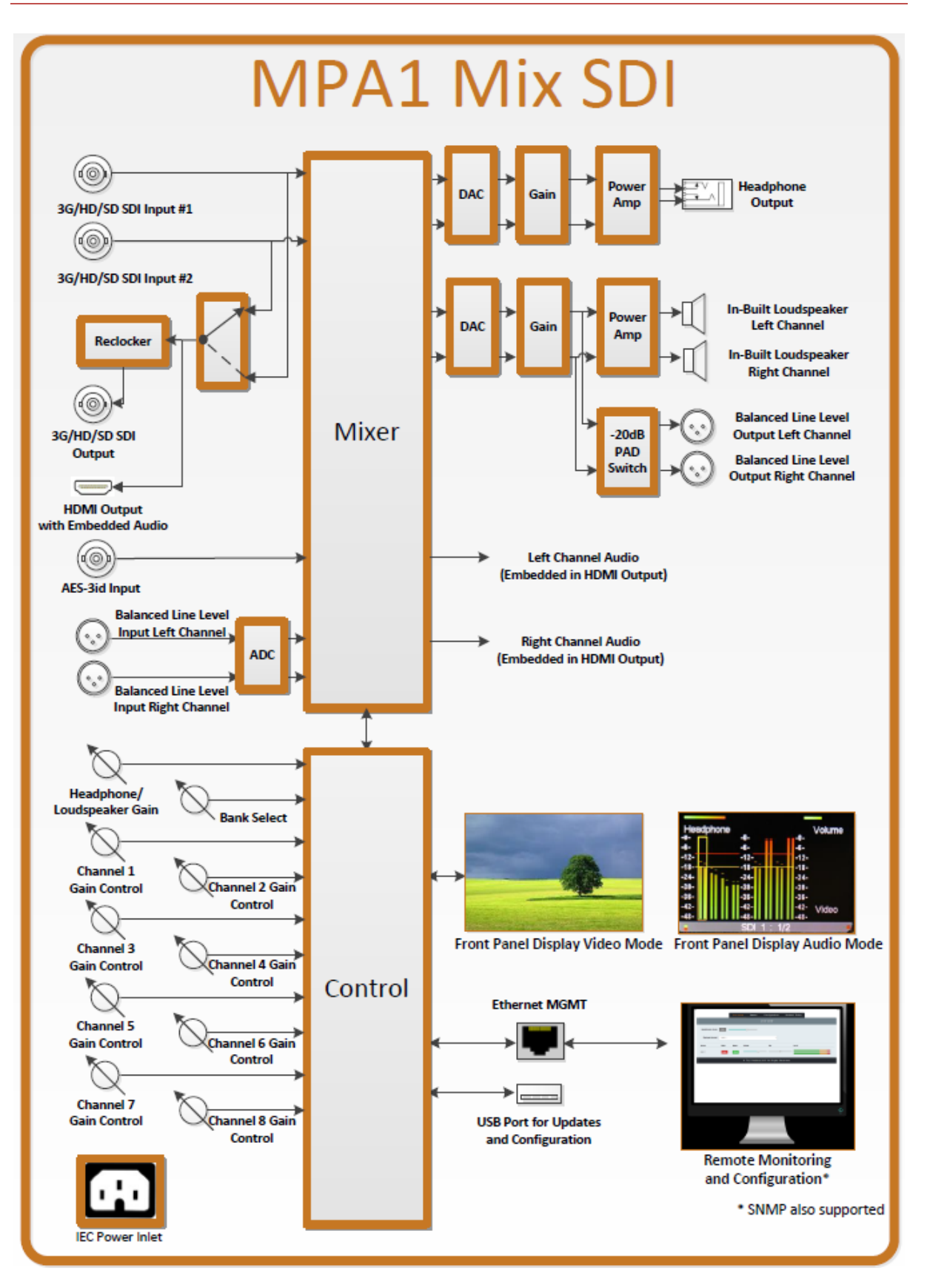

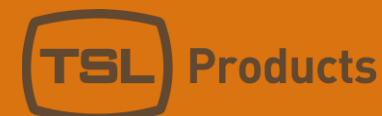

# MPA1-SOLO-MADI Installation

### MPA1-SOLO-MADI

| 100-240V AC -<br>30W | 50/60Hz MGMT MADI MAI<br>Optical<br>품 문문 MADI | DI In O<br>Analogue Inputs 1-8<br>Out O | gue Out<br>R           |
|----------------------|-----------------------------------------------|-----------------------------------------|------------------------|
| Product              | Inputs                                        | Outputs                                 | Other                  |
| MPA1-SOLO-MADI       | 1 x MADI (75 ohm)                             | 1 x MADI (75 ohm)                       | 1 x 1Gig/E Ethernet    |
|                      | 1 x MADI (SFP cage for                        | reclocked                               | Port (Management and   |
|                      | optional SFP module)                          | 2 x Analogue Outputs                    | Control)               |
|                      | 8 x Analogue Inputs                           | (Balanced)                              | 1 x USB Port (Software |
|                      | (Balanced)                                    | 1 x Headphone Output                    | Updates and            |
|                      |                                               |                                         | Configuration)         |
|                      |                                               |                                         | 1 x IEC Power Inlet    |

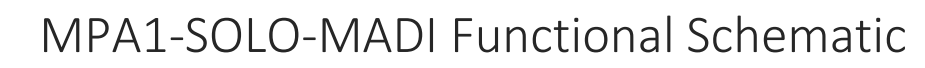

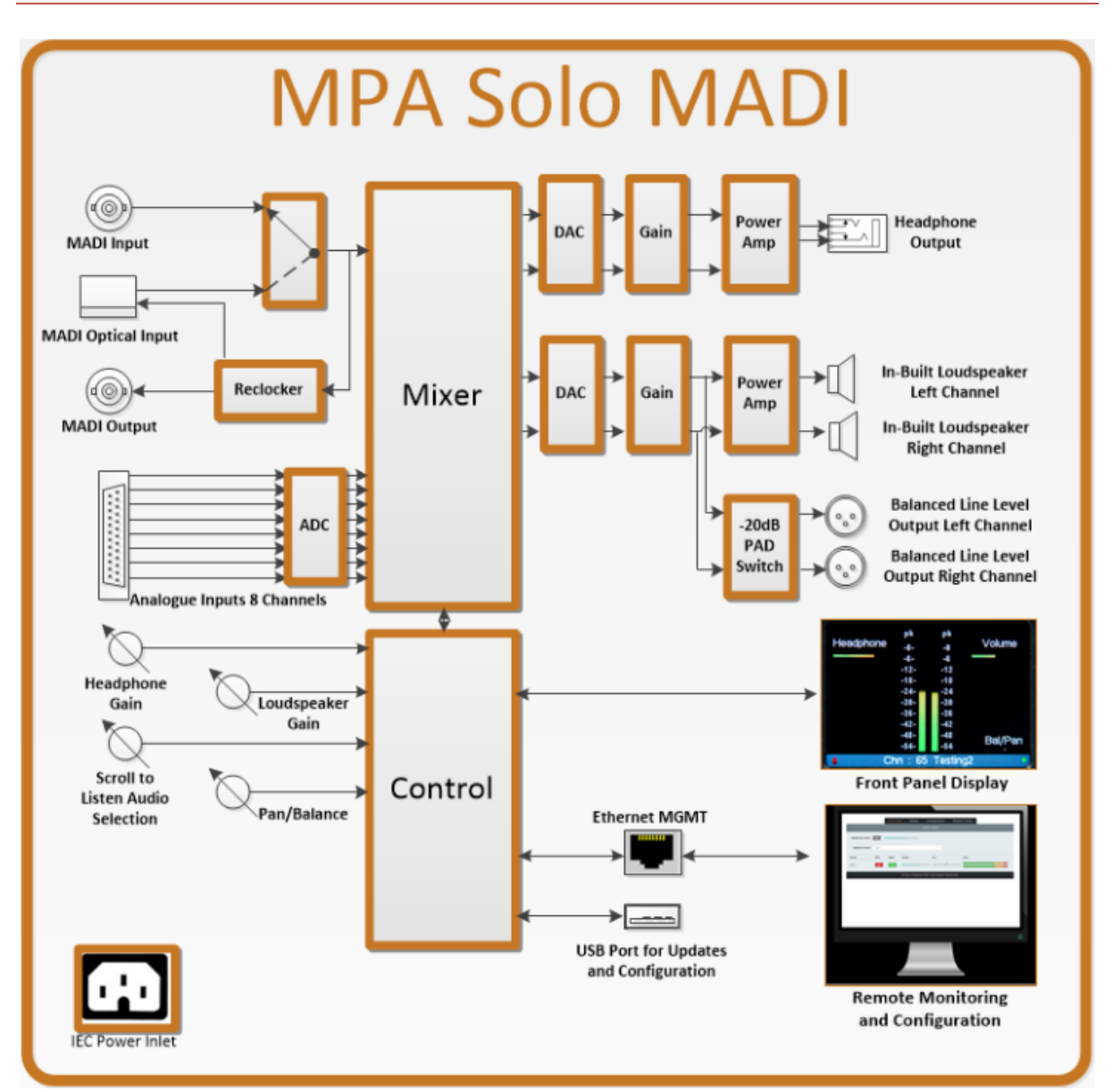

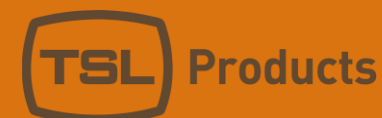

# MPA1-MIX-MADI Installation

### MPA1-MIX-MADI

| 100-240V AC -<br>30W | 50/60Hz MGMT MADI MA<br>Optical<br>금품 문란 MADI | DI In O Analogue Inputs 1-8 L<br>Out O Analogue Inputs 1-8 O | gue Out<br>R           |
|----------------------|-----------------------------------------------|--------------------------------------------------------------|------------------------|
| Product              | Inputs                                        | Outputs                                                      | Other                  |
| MPA1-MIX-MADI        | 1 x MADI (75 ohm)                             | 1 x MADI (75 ohm)                                            | 1 x 1Gig/E Ethernet    |
|                      | 1 x MADI (SFP cage for                        | reclocked                                                    | Port (Management and   |
|                      | optional SFP module)                          | 2 x Analogue Outputs                                         | Control)               |
|                      | 8 x Analogue Inputs                           | (Balanced)                                                   | 1 x USB Port (Software |
|                      | (Balanced)                                    | 1 x Headphone Output                                         | Updates and            |
|                      |                                               |                                                              | Configuration)         |
|                      |                                               |                                                              | 1 x IEC Power Inlet    |

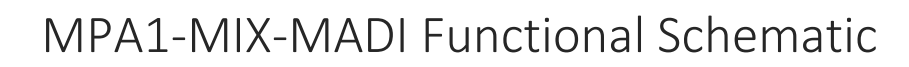

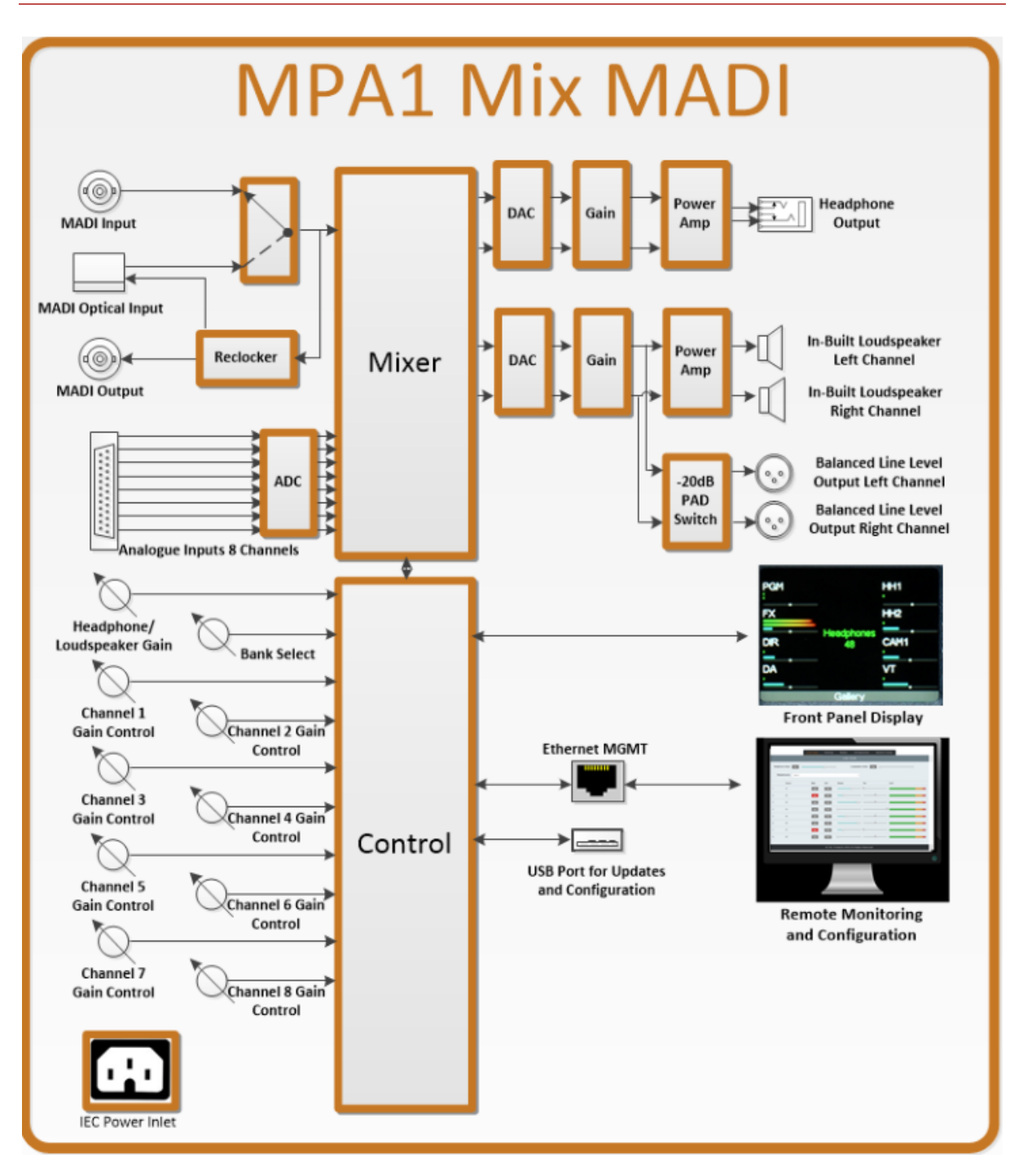

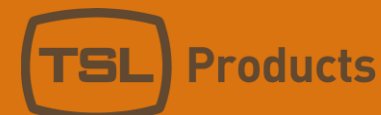

# MPA1-SOLO-DANTE Installation

### MPA1-SOLO-DANTE

| 100-240/ AC -<br>30W | 50/60Hz MGMT MADI MA<br>Optical<br>CC MADI | DI In O Dante 1G L<br>Out O III O | gue Out<br>R           |
|----------------------|--------------------------------------------|-----------------------------------|------------------------|
| Product              | Inputs                                     | Outputs                           | Other                  |
| MPA1-SOLO-DANTE      | 1 x 1Gig/E Ethernet                        | 1 x MADI (75 ohm)                 | 1 x 1Gig/E Ethernet    |
|                      | Port (Dante/AES67)                         | reclocked                         | Port (Management and   |
|                      | 1 x MADI (75 ohm)                          | 2 x Analogue Outputs              | Control)               |
|                      | 1 x MADI (SFP cage for                     | (Balanced)                        | 1 x USB Port (Software |
|                      | optional SFP module)                       | 1 x Headphone Output              | Updates and            |
|                      | 8 x Analogue Inputs                        |                                   | Configuration)         |
|                      | (Balanced)                                 |                                   | 1 x IEC Power Inlet    |

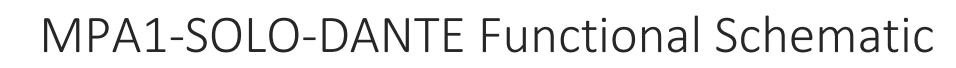

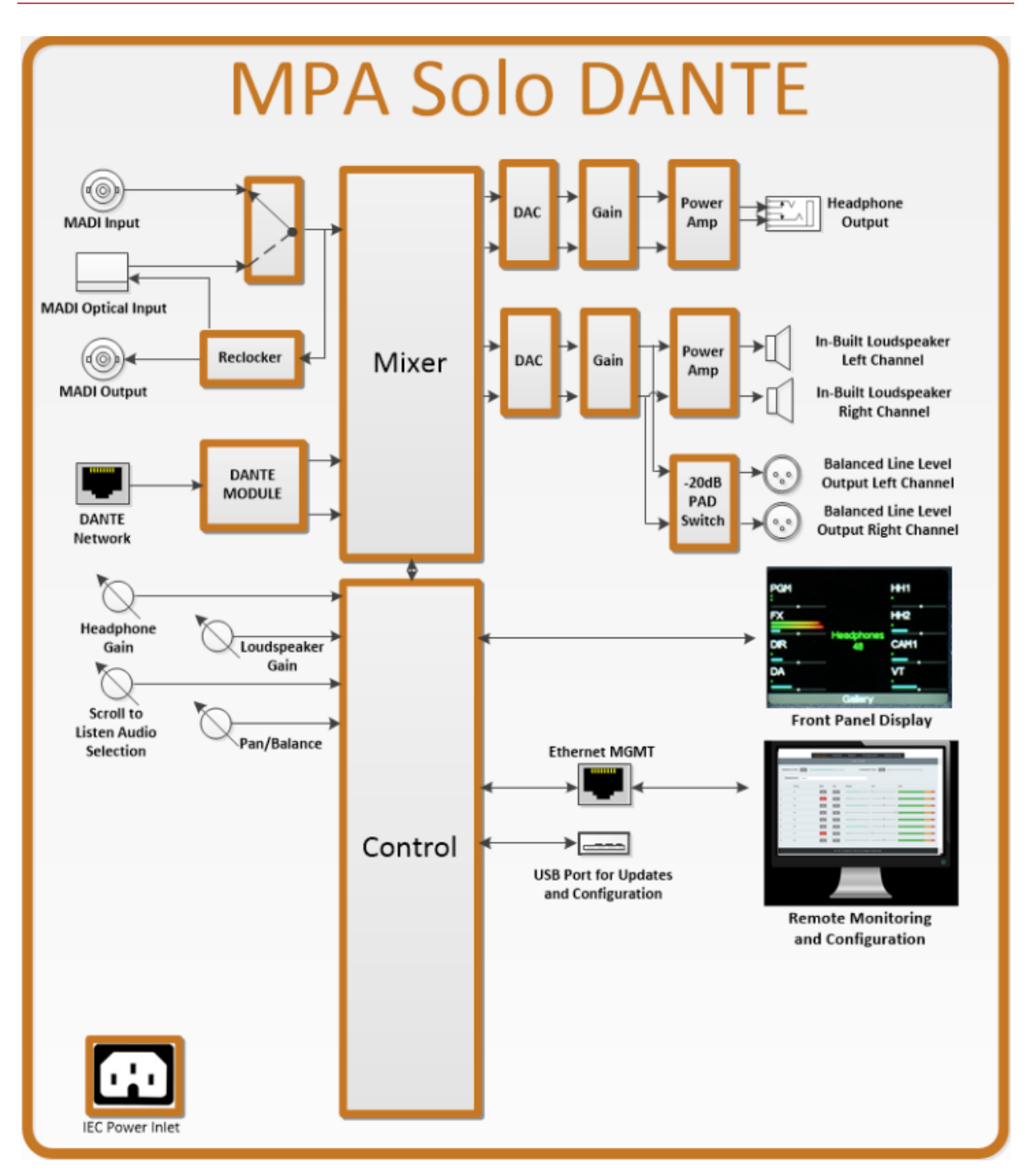

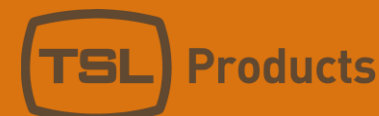

### MPA1-MIX-DANTE Installation

### MPA1-MIX-DANTE

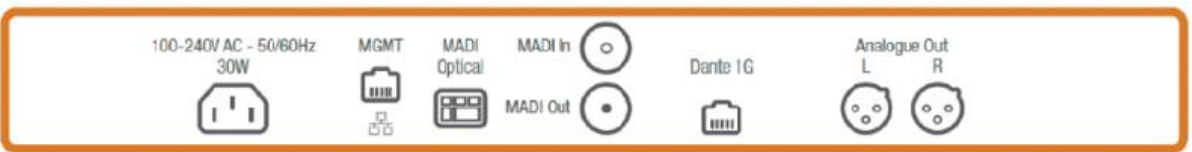

| Product        | Inputs Outputs         |                      | Other                  |
|----------------|------------------------|----------------------|------------------------|
| MPA1-MIX-DANTE | 1 x 1Gig/E Ethernet    | 1 x MADI (75 ohm)    | 1 x 1Gig/E Ethernet    |
|                | Port (Dante/AES67)     | reclocked            | Port (Management and   |
|                | 1 x MADI (75 ohm)      | 2 x Analogue Outputs | Control)               |
|                | 1 x MADI (SFP cage for | (Balanced)           | 1 x USB Port (Software |
|                | optional SFP module)   | 1 x Headphone Output | Updates and            |
|                | 8 x Analogue Inputs    |                      | Configuration)         |
|                | (Balanced)             |                      | 1 x IEC Power Inlet    |

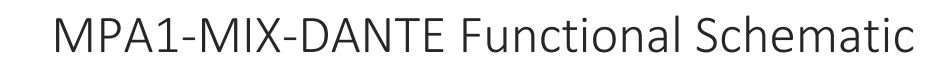

SI

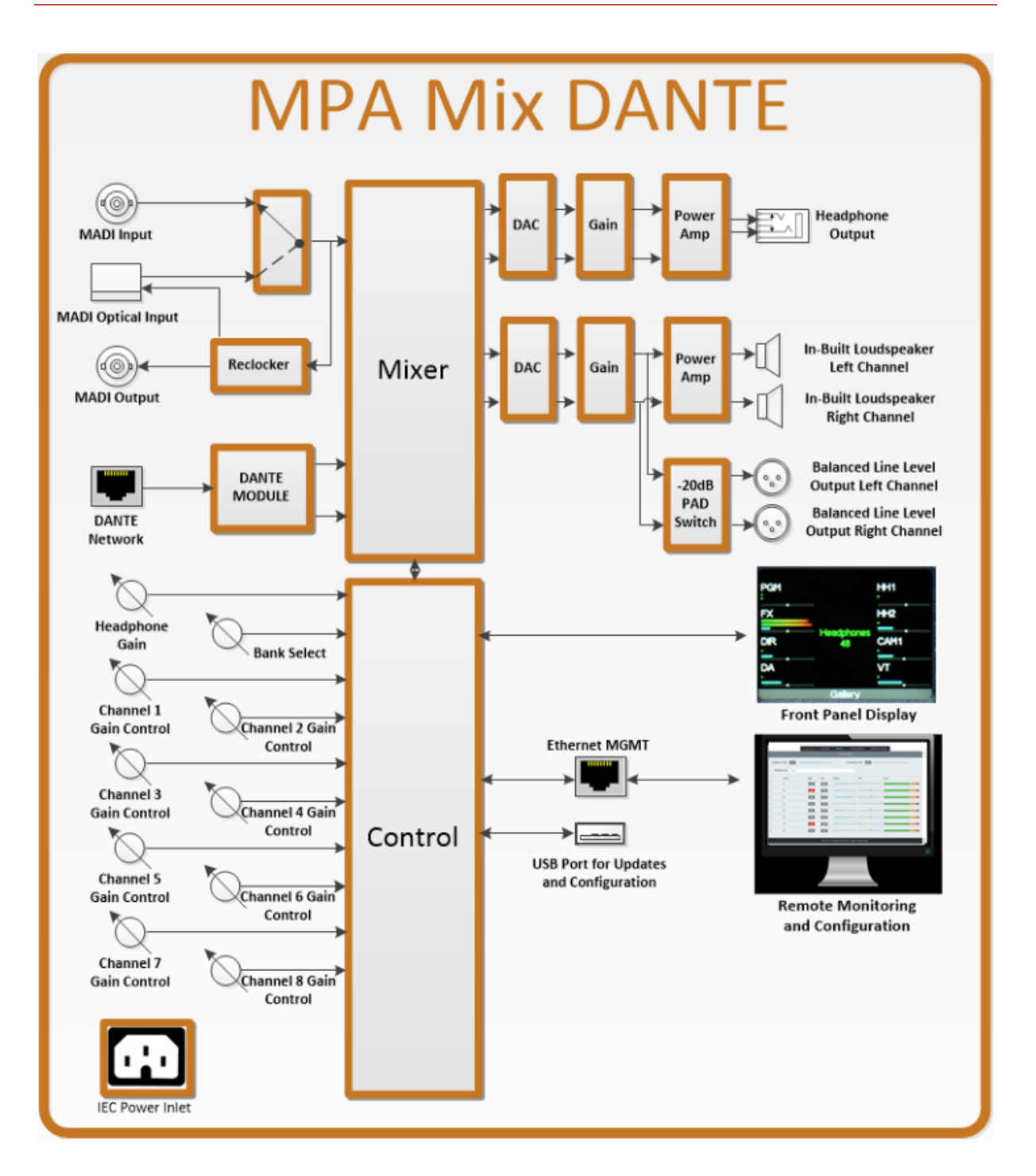

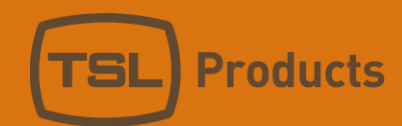

### Initial Setup

TSL Products recommends connecting your MPA1 Audio Monitor to an Ethernet network during initial setup and configuration.

Full configuration of your MPA1 Audio Monitor can be achieved by way of a suitable Client PC and Webbrowser.

#### Setting the Control IP Address of your MPA1 Audio Monitor

All MPA1 Audio Monitors are shipped with a DHCP setting default to 'DHCP 'On'.

To determine the current IP address of your MPA1, push and hold the SELECT/MENU encoder for 3 seconds to access the **Settings** Menu.

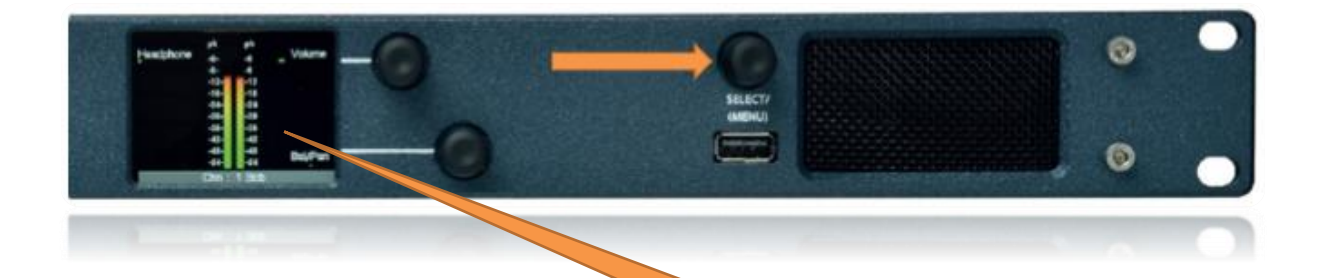

The **Settings** Menu will now appear on the front panel display of your MPA1, with the current IP Address shown.

Using the SELECT/MENU encoder, you can scroll through the Settings Menu to highlight a Settings Sub-Menu of your choice.

The availability of Sub-Menus is depicted by the presence of the following symbol: >>

With the IP Address Sub-Menu highlighted as shown, briefly push the SELECT/MENU encoder to access the **Network Settings** Menu (see below).

The SELECT/MENU encoder will now allow you to scroll through, select and modify the Network Settings of your MPA1 in accordance with the guidelines set by your Network Administrator.

Once complete, select BACK to return to the **Settings** Menu. You can exit the **Settings** Menu by pushing and holding the SELECT/MENU encoder for 3 seconds once more.

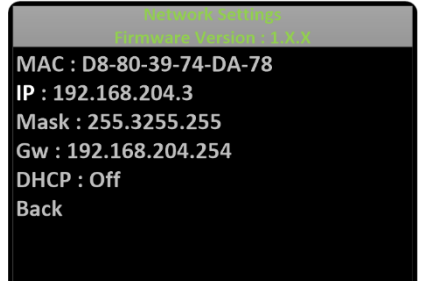

IP Address >> : 192.168.204.3

USB Load/Save >> Source : Coax

Units 1&2, First Avenue, Globe Park, Marlow, Buckinghamshire, SL7 1YA, UK Tel: +44 (0)1628 564610 E: enquiries@tslproducts.com www.tslproducts.com

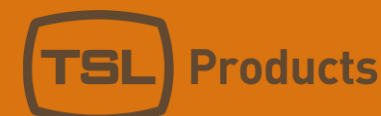

### Accessing the Webpage of your MPA1

#### Configuring your MPA1 Audio Monitor using a Client PC and Web-Browser

With your MPA1 connected to an Ethernet network, you can remotely control and configure your MPA1 using a Client PC and Web-Browser.

The MPA1 Webpage allows you to optimise your MPA1 for your environment and the workflow you need to support.

Settings such as the brightness of the front panel display, which sources may be selected from the front panel of the unit and the behaviour of the MPA1 when used with Headphones can all be set using the MPA1 Webpage.

#### Enter the IP Address of your MPA1 into a Web-Browser

| TSL Products - MPA1 Sol × | θ -                                                                                                    |
|---------------------------|----------------------------------------------------------------------------------------------------|
| ← → C ☆ ③ 192.168.204.3   | \$                                                                                                    |
|                           | $\boldsymbol{\leftarrow} \rightarrow \boldsymbol{C}  \boldsymbol{\bigtriangleup}  \textbf{192.168.204.3}$ |

The MPA1 Webpage comprises multiple Tabs, providing quick navigation to specific sections of the MPA1 configuration, providing quick and easy setup.

Separate Tabs for LIVE VIEW, NAMES, CONFIGURATION and NETWORK SETUP are present on the Webpage belonging to all MPA1-SOLO variants, whilst an extra ROUTING Tab can be found on all MPA1-MIX variants.

| Live                                            | view N      | lames        | Configuration       | Network Setup |      |
|-------------------------------------------------|-------------|--------------|---------------------|---------------|------|
|                                                 | MPA1-SOLO-S | SDI, MPA1-SC | DLO-MADI and MPA1-S | OLO-DANTE     |      |
|                                                 |             |              |                     |               |      |
| Live view                                       | Routing     | Names        | s Configuratio      | n Network Se  | etup |
| MPA1-MIX- SDI, MPA1-MIX-MADI and MPA1-MIX-DANTE |             |              |                     |               |      |

The following pages detail the contents and settings available using the MPA1 Model.

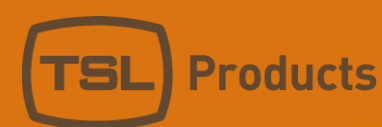

# MPA1-SOLO-SDI Webpage

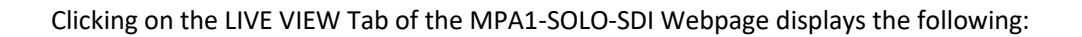

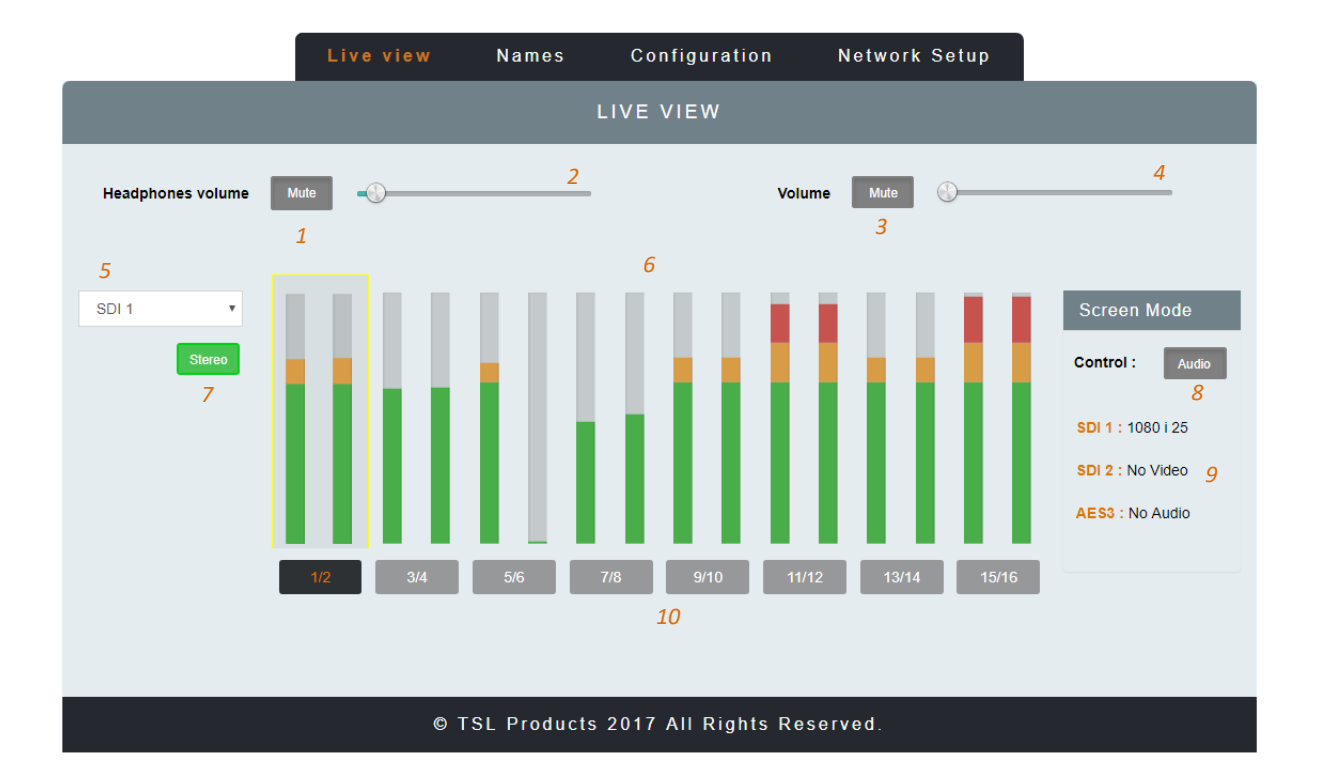

| Element | Function                              | Notes                                          |
|---------|---------------------------------------|------------------------------------------------|
| 1       | Switch to Mute Headphone Output       | Red when Muted, Grey when Active               |
| 2       | Headphone Output Level adjustment     | Adjust as required                             |
| 3       | Switch to Mute the Loudspeaker Output | Red when Muted, Grey when Active               |
| 4       | Loudspeaker Output Level adjustment   | Adjust as required                             |
| 5       | Input Selection                       | Switches between SDI 1, SDI 2 and AES +        |
|         |                                       | Analogue Input Monitoring                      |
| 6       | Audio Level Meter Display             | Displays Audio Levels in accordance with Input |
|         |                                       | Selection                                      |
| 7       | Stereo/Mono Switch                    | Switches Audio Monitoring Selectors between    |
|         |                                       | Single Audio Channel and Audio Pair mode.      |
| 8       | Screen Mode Switch                    | Switches front panel display between Audio     |
|         |                                       | Metering and SDI Video Source.                 |
| 9       | Signal Format Display                 | Format display of SDI 1, SDI 2 and AES3 Inputs |
| 10      | Audio Monitor Selectors               | Selects the Single Audio Channel or Audio Pair |
|         |                                       | routed to the Headphone and Loudspeaker        |
|         |                                       | Outputs.                                       |

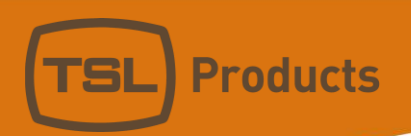

Clicking on the NAMES Tab of the MPA1-SOLO-SDI Webpage displays the following:

|                                                       |                             | Live                               | view     | Names        | Configuration | Network Setup |  |
|-------------------------------------------------------|-----------------------------|------------------------------------|----------|--------------|---------------|---------------|--|
|                                                       |                             |                                    |          | G            | ROUP NAMES    |               |  |
| Group                                                 | Active                      | Name                               |          |              |               |               |  |
| 1                                                     | Yes                         | Replay 1                           |          |              |               |               |  |
| 2                                                     | No                          | SDIÞ                               |          |              |               |               |  |
| 3                                                     | No                          | AES/Analo                          | g        |              |               |               |  |
|                                                       | 1                           |                                    |          |              | 2             |               |  |
|                                                       |                             |                                    |          |              |               |               |  |
|                                                       |                             |                                    |          | CHA          | NNELS NAMES   |               |  |
|                                                       |                             |                                    |          | CHA          | ANNELS NAMES  |               |  |
| SDI 1                                                 | S                           | DI 2                               | Analog + | CHA<br>- Aes | ANNELS NAMES  | _             |  |
| SDI 1<br>Input                                        | S<br>Auto                   | DI2  <br>DI2                       | Analog + | CH4<br>- AES | ANNELS NAMES  |               |  |
| SDI 1<br>Input<br>SDI 1:1                             | S<br>Auto<br>No             | DI2  <br>Name                      | Analog + | CH <i>A</i>  | ANNELS NAMES  |               |  |
| SDI 1<br>Input<br>SDI 1:1<br>SDI 1:2                  | S<br>Auto<br>No             | DI2  <br>Name<br>1<br>2            | Analog + | CH <i>A</i>  | ANNELS NAMES  |               |  |
| SDI 1<br>Input<br>SDI 1:1<br>SDI 1:2<br>SDI 1:3       | S<br>Auto<br>No<br>No       | DI 2  <br>Name<br>1<br>2<br>3      | Analog + | CH <i>A</i>  | ANNELS NAMES  |               |  |
| SDI 1<br>Input<br>SDI 1:1<br>SDI 1:2<br>SDI 1:3       | S<br>Auto<br>No<br>No       | DI 2  <br>Name<br>1<br>2<br>3      | Analog + | CH A         | ANNELS NAMES  |               |  |
| SDI 1   Input   SDI 1:1   SDI 1:2   SDI 1:3   SDI 1:4 | S<br>Auto<br>No<br>No<br>No | DI 2  <br>Name<br>1<br>2<br>3<br>4 | Analog + | CH A         | ANNELS NAMES  |               |  |

| Element | Function             | Notes                                         |
|---------|----------------------|-----------------------------------------------|
| 1       | Input Active Buttons | Allows unused inputs to be hidden from the    |
|         |                      | Operator                                      |
| 2       | Input Names          | Allows friendly names to be applied to SDI 1, |
|         |                      | SDI 2 and AES/Analog Input Groups             |
| 3       | Channel Names        | Allows friendly names to be applied to all 16 |
|         |                      | Embedded Audio Channels belonging to SDI 1    |
|         |                      | and SDI 2 Inputs and AES and Analogue         |
|         |                      | Channels.                                     |

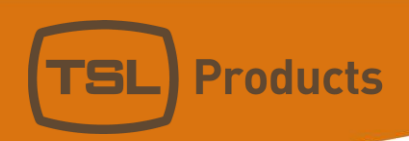

Clicking on the CONFIGURATION Tab of the MPA1-SOLO-SDI Webpage displays the following:

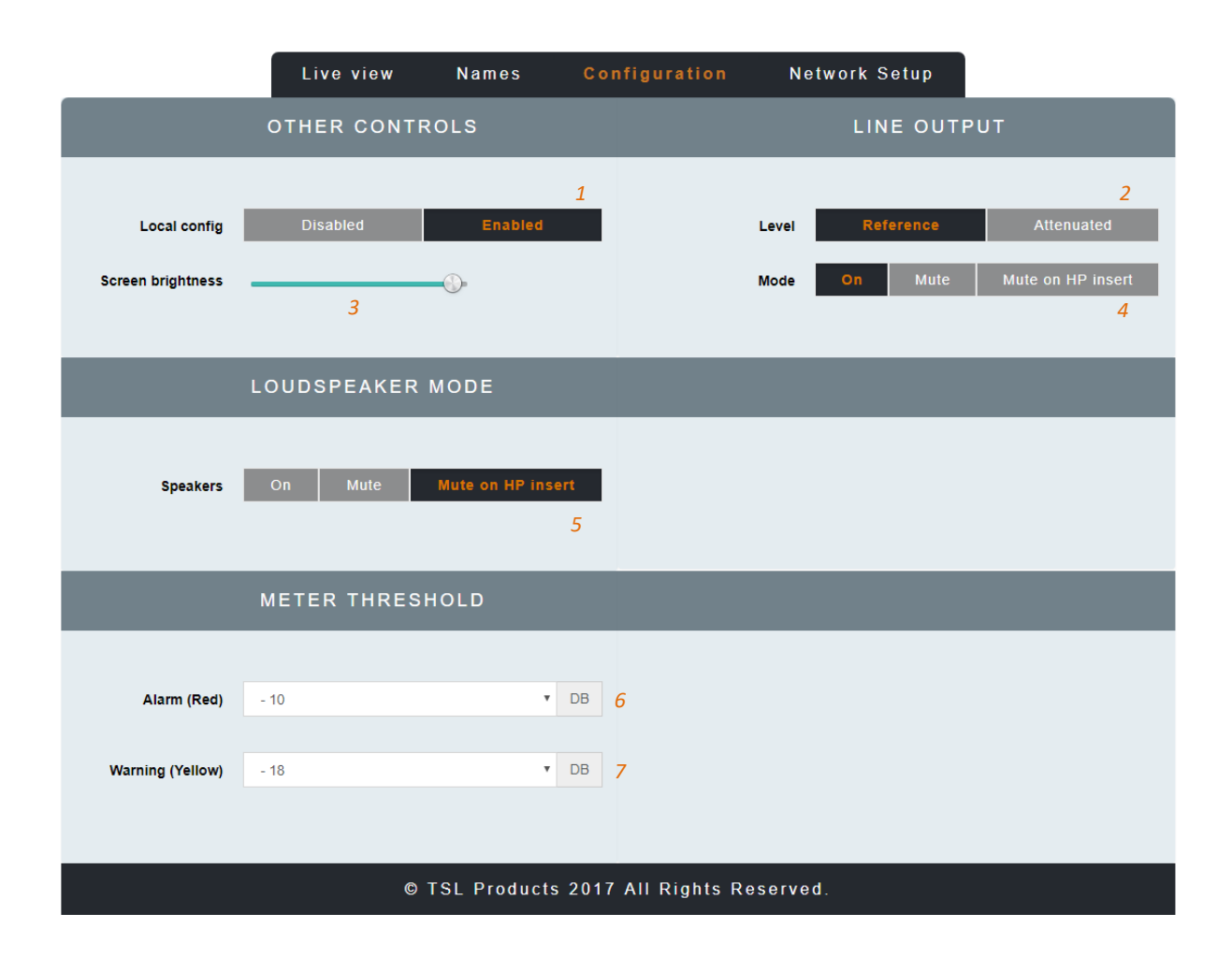

| Element | Function               | Notes                                         |
|---------|------------------------|-----------------------------------------------|
| 1       | Local Config           | Enables/Disables configuration from the front |
|         |                        | panel of the MPA1-SOLO-SDI                    |
| 2       | Line Output Level      | Sets the Output Level of the Balanced Line    |
|         |                        | Level Outputs on the MPA1-SOLO-SDI            |
| 3       | Screen Brightness      | Sets the Brightness Level of the front panel  |
|         |                        | display                                       |
| 4       | Line Output Mode       | Determines behaviour of Balanced Line Level   |
|         |                        | Outputs upon insertion of Headphones.         |
| 5       | Loudspeaker Mode       | Determines behaviour of Internal              |
|         |                        | Loudspeakers upon insertion of Headphones.    |
| 6       | Meter Threshold RED    | Sets audio threshold at which audio level     |
|         |                        | meters begin to display RED                   |
| 7       | Meter Threshold YELLOW | Sets audio threshold at which audio level     |
|         |                        | meters begin to display YELLOW                |

Live view Names Configuration 1 DHCP Di 2 IP address 192 168 204 3 . . 3 255 0 Subnet mask 255 255 . . . Gateway address 192 168 204 254 . . 4 . Apply: update IP address 5 © TSL Products 2017 All Rights Reserved.

#### Clicking on the NETWORK SETTINGS Tab of the MPA1-SOLO-SDI Webpage displays the following:

| Element | Function         | Notes                                         |
|---------|------------------|-----------------------------------------------|
| 1       | DHCP             | Enables/Disables DHCP Mode                    |
| 2       | IP Address       | Displays current IP Address and allows new IP |
|         |                  | Address to be entered.                        |
| 3       | Subnet Mask      | Displays current Subnet Mask and allows new   |
|         |                  | Subnet Mask to be entered.                    |
| 4       | Gateway Address  | Displays current Gateway Address and allows   |
|         |                  | new Gateway Address to be entered.            |
| 5       | Apply IP Address | Button to apply IP, Subnet and Gateway        |
|         |                  | addresses to the MPA1-SOLO-SDI                |

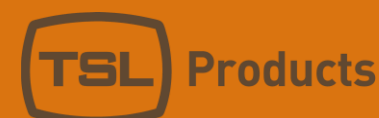

# MPA1-SOLO-MADI Web Page

Clicking on the LIVE VIEW Tab of the MPA1-SOLO-MADI Webpage displays the following:

|                                          | L      | ive view. | Names      | Configur  | ation | Network Setup |   |
|------------------------------------------|--------|-----------|------------|-----------|-------|---------------|---|
|                                          |        |           |            | LIVE VIEW |       |               |   |
| Headphones volume                        | Mute   |           | <u>(</u> ) | — 2       |       |               |   |
| Displayed channel                        | Madi 1 |           |            |           | • 3   |               |   |
| Source                                   | Mute   | Stereo    | Volume     | Pan       |       | l evel        |   |
|                                          |        |           | volume     | - un      |       |               |   |
| Madi : 1                                 | Mute   | Stereo    |            | )         |       |               |   |
| 4                                        | 5      | 6         | 7          |           | 8     |               | 9 |
| © TSL Products 2017 All Rights Reserved. |        |           |            |           |       |               |   |

| Element | Function                          | Notes                                          |  |  |
|---------|-----------------------------------|------------------------------------------------|--|--|
| 1       | Switch to Mute Headphone Output   | Red when Muted, Grey when Active               |  |  |
| 2       | Headphone Output Level adjustment | Adjust as required                             |  |  |
| 3       | Displayed Channel                 | Drop down list allowing Input selection of     |  |  |
|         |                                   | MADI Sources 1-64 and Analog Sources 1-8.      |  |  |
| 4       | Source Name                       | Displays friendly name of selected source as   |  |  |
|         |                                   | entered in NAMES Tab.                          |  |  |
| 5       | Mute Switch                       | Mutes Headphone, Internal Loudspeakers and     |  |  |
|         |                                   | Balanced Line Level Outputs.                   |  |  |
| 6       | Stereo/Mono Switch                | Switches between Mono and Stereo               |  |  |
|         |                                   | monitoring modes.                              |  |  |
| 7       | Source Volume                     | Adjusts Internal Loudspeaker and Balanced      |  |  |
|         |                                   | Line Level Outputs.                            |  |  |
| 8       | Pan                               | Pan control of selected source on Headphone,   |  |  |
|         |                                   | Internal Loudspeakers and Balanced Line Level  |  |  |
|         |                                   | Outputs.                                       |  |  |
| 9       | Audio Level Meter Display         | Displays Audio Levels in accordance with Input |  |  |
|         |                                   | Selection                                      |  |  |

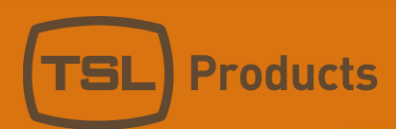

Clicking on the NAMES Tab of the MPA1-SOLO-MADI Webpage displays the following:

|                 |                | Live view | Names | Configuration | Network Setup |  |  |
|-----------------|----------------|-----------|-------|---------------|---------------|--|--|
|                 | CHANNELS NAMES |           |       |               |               |  |  |
| Input           | Auto All       | Name      |       |               |               |  |  |
| Madi 1 <u>1</u> | No             | Madi : 1  |       | 2             |               |  |  |
| Madi 2          | No             | Madi : 2  |       |               |               |  |  |
| Madi 3          | No             | Madi : 3  |       |               |               |  |  |
| Madi 4          | No             | Madi : 4  |       |               |               |  |  |
| Madi 5          | No             | Madi : 5  |       |               |               |  |  |
| Madi 6          | No             | Madi : 6  |       |               |               |  |  |
| Madi 7          | No             | Madi : 7  |       |               |               |  |  |
| Madi 8          | No             | Madi : 8  |       |               |               |  |  |

| Analog 5 | No | Analog : 69 |           |            |              |           |  |
|----------|----|-------------|-----------|------------|--------------|-----------|--|
| Analog 6 | No | Analog : 70 |           |            |              |           |  |
| Analog 7 | No | Analog : 71 |           |            |              |           |  |
| Analog 8 | No | Analog : 72 |           |            |              |           |  |
|          |    |             |           |            |              |           |  |
|          |    |             | © TSL Pro | ducts 2017 | All Rights F | Reserved. |  |

<u>....</u>

| Element | Function                     | Notes                                                                                   |
|---------|------------------------------|-----------------------------------------------------------------------------------------|
| 1       | MADI/Analogue Channel Number |                                                                                         |
| 2       | Source Channel Names         | Allows friendly names to be applied to MADI<br>Channels 1-64 and Analogue Channels 1-8* |

\* Please note that the Auto Naming function is fixed to NO on the MP1-SOLO-MADI

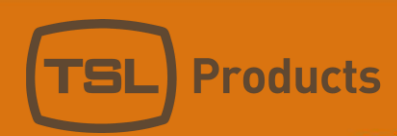

Clicking on the CONFIGURATION Tab of the MPA1-SOLO-MADI Webpage displays the following:

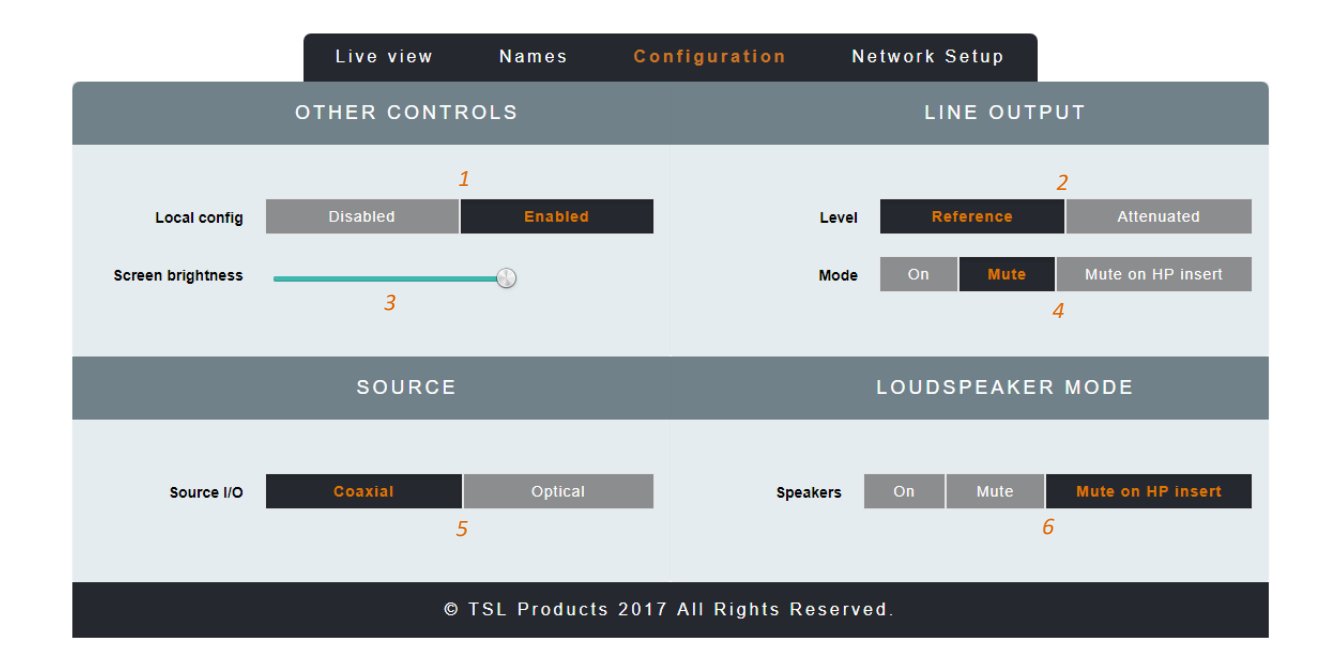

| Element | Function          | Notes                                           |
|---------|-------------------|-------------------------------------------------|
| 1       | Local Config      | Enables/Disables configuration from the front   |
|         |                   | panel of the MPA1-SOLO-MADI                     |
| 2       | Line Output Level | Sets the Output Level of the Balanced Line      |
|         |                   | Level Outputs on the MPA1-SOLO-MADI             |
| 3       | Screen Brightness | Sets the Brightness Level of the front panel    |
|         |                   | display                                         |
| 4       | Line Output Mode  | Determines behaviour of Balanced Line Level     |
|         |                   | Outputs upon insertion of Headphones.           |
| 5       | Source I/O        | Switch to set whether the Coaxial BNC or        |
|         |                   | Optical SFP input is to be used to receive MADI |
| 6       | Loudspeaker Mode  | Determines behaviour of Internal                |
|         |                   | Loudspeakers upon insertion of Headphones.      |

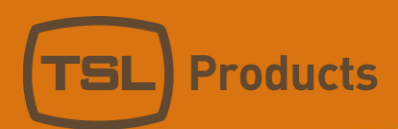

Clicking on the NETWORK SETTINGS Tab of the MPA1-SOLO-MADI Webpage displays the following:

| Live            | view Na                                  | ames | Config | uratior | h         | Network       | Setup |   |
|-----------------|------------------------------------------|------|--------|---------|-----------|---------------|-------|---|
|                 | NETWORK SETTINGS                         |      |        |         |           |               |       |   |
| DHCP            | Disabled                                 | 1    |        |         |           |               |       |   |
| IP address      | 192                                      |      | 168    |         | 204       |               | 3     | 2 |
| Subnet mask     | 255                                      |      | 255    |         | 255       |               | 0     | 3 |
| Gateway address | 192                                      |      | 168    |         | 204       |               | 254   | 4 |
|                 |                                          |      |        |         | Apply: up | odate IP addr | ess   | 5 |
|                 | © TSL Products 2017 All Rights Reserved. |      |        |         |           |               |       |   |

| Element | Function         | Notes                                         |
|---------|------------------|-----------------------------------------------|
| 1       | DHCP             | Enables/Disables DHCP Mode                    |
| 2       | IP Address       | Displays current IP Address and allows new IP |
|         |                  | Address to be entered.                        |
| 3       | Subnet Mask      | Displays current Subnet Mask and allows new   |
|         |                  | Subnet Mask to be entered.                    |
| 4       | Gateway Address  | Displays current Gateway Address and allows   |
|         |                  | new Gateway Address to be entered.            |
| 5       | Apply IP Address | Button to apply IP, Subnet and Gateway        |
|         |                  | addresses to the MPA1-SOLO-MADI               |

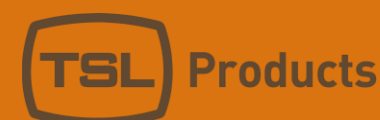

# MPA1-SOLO-DANTE Web Page

### Clicking on the LIVE VIEW Tab of the MPA1-SOLO-DANTE Webpage displays the following:

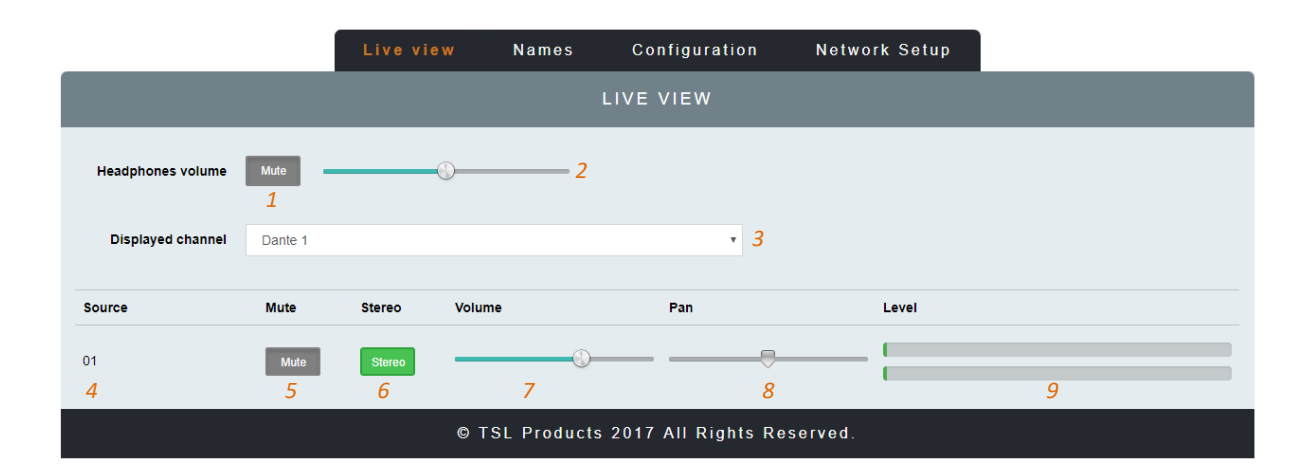

| Element | Function                          | Notes                                          |
|---------|-----------------------------------|------------------------------------------------|
| 1       | Switch to Mute Headphone Output   | Red when Muted, Grey when Active               |
| 2       | Headphone Output Level adjustment | Adjust as required                             |
| 3       | Displayed Channel                 | Drop down list allowing Input selection of     |
|         |                                   | DANTE Sources 1-64 and MADI Sources 1-64       |
| 4       | Source Name                       | Displays friendly name of selected source as   |
|         |                                   | entered in NAMES Tab.                          |
| 5       | Mute Switch                       | Mutes Headphone, Internal Loudspeakers and     |
|         |                                   | Balanced Line Level Outputs.                   |
| 6       | Stereo/Mono Switch                | Switches between Mono and Stereo               |
|         |                                   | monitoring modes.                              |
| 7       | Source Volume                     | Adjusts Internal Loudspeaker and Balanced      |
|         |                                   | Line Level Outputs.                            |
| 8       | Pan                               | Pan control of selected source on Headphone,   |
|         |                                   | Internal Loudspeakers and Balanced Line Level  |
|         |                                   | Outputs.                                       |
| 9       | Audio Level Meter Display         | Displays Audio Levels in accordance with Input |
|         |                                   | Selection                                      |

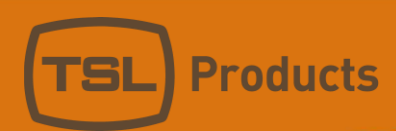

Clicking on the NAMES Tab of the MPA1-SOLO-DANTE Webpage displays the following:

|                 |          | Live view | Names | Configuration | Network Setup |  |
|-----------------|----------|-----------|-------|---------------|---------------|--|
|                 |          |           | CHAP  | NNELS NAMES   |               |  |
| Input           | Auto All | Name      |       |               |               |  |
| Madi 1 <u>1</u> | No       | Madi : 1  |       | 2             |               |  |
| Madi 2          | No       | Madi : 2  |       |               |               |  |
| Madi 3          | No       | Madi : 3  |       |               |               |  |
| Madi 4          | No       | Madi : 4  |       |               |               |  |
| Madi 5          | No       | Madi : 5  |       |               |               |  |
| Madi 6          | No       | Madi : 6  |       |               |               |  |
| Madi 7          | No       | Madi : 7  |       |               |               |  |
| Madi 8          | No       | Madi : 8  |       |               |               |  |

| Dante 59 | Yes | Dante : 59 |
|----------|-----|------------|
| Dante 60 | Yes | Dante : 60 |
| Dante 61 | Yes | Dante : 61 |
| Dante 62 | Yes | Dante : 62 |
| Dante 63 | Yes | Dante : 63 |
| Dante 64 | Yes | Dante : 64 |
|          |     |            |

••••

#### © TSL Products 2017 All Rights Reserved.

| Element | Function                  | Notes                                        |
|---------|---------------------------|----------------------------------------------|
| 1       | DANTE/MADI Channel Number |                                              |
| 2       | Source Channel Names      | Allows friendly names to be applied to DANTE |
|         |                           | Channels 1-64 and MADI Channels 1-64*        |

### \* <u>Please note that the Auto Naming function is fixed to NO on the MP1-SOLO-MADI for MADI</u> <u>Sources. When Auto Naming is set to 'YES' for DANTE sources, friendly names will be ignored,</u> <u>with Source Names as set in DANTE Controller</u>

Clicking on the CONFIGURATION Tab of the MPA1-SOLO-DANTE Webpage displays the following:

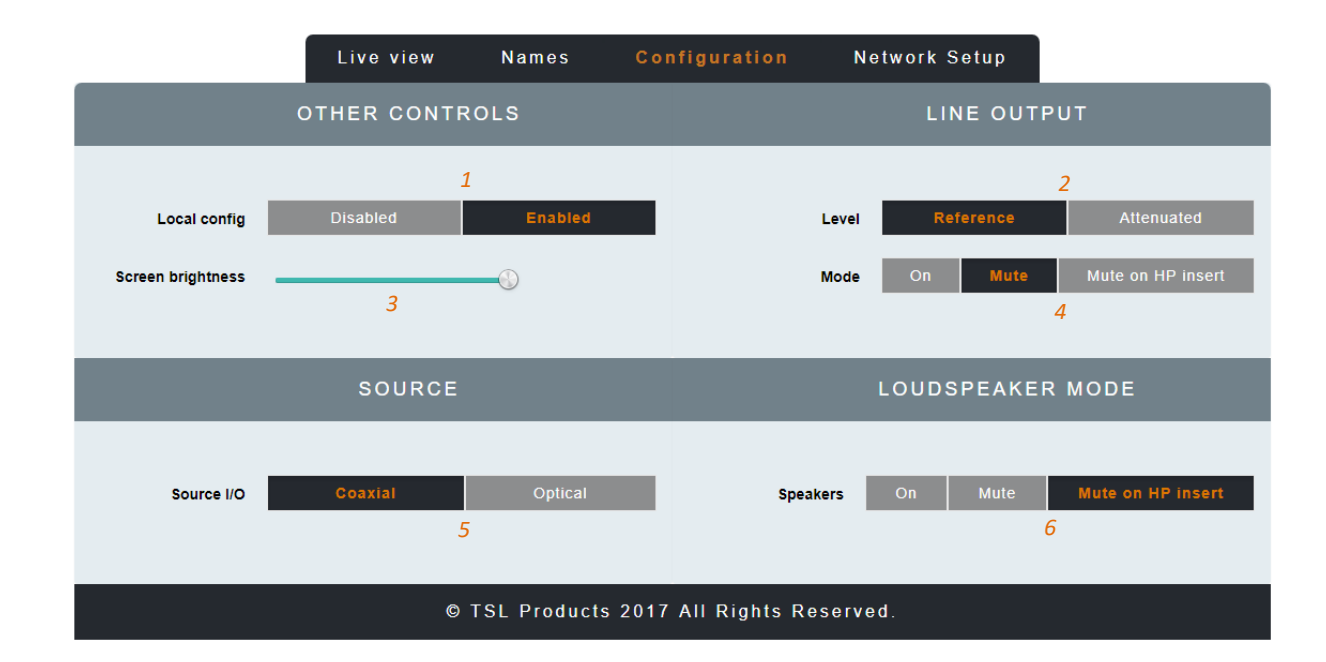

| Element | Function          | Notes                                           |
|---------|-------------------|-------------------------------------------------|
| 1       | Local Config      | Enables/Disables configuration from the front   |
|         |                   | panel of the MPA1-SOLO-DANTE                    |
| 2       | Line Output Level | Sets the Output Level of the Balanced Line      |
|         |                   | Level Outputs on the MPA1-SOLO-DANTE            |
| 3       | Screen Brightness | Sets the Brightness Level of the front panel    |
|         |                   | display                                         |
| 4       | Line Output Mode  | Determines behaviour of Balanced Line Level     |
|         |                   | Outputs upon insertion of Headphones.           |
| 5       | Source I/O        | Switch to set whether the Coaxial BNC or        |
|         |                   | Optical SFP input is to be used to receive MADI |
| 6       | Loudspeaker Mode  | Determines behaviour of Internal                |
|         |                   | Loudspeakers upon insertion of Headphones.      |

Clicking on the NETWORK SETTINGS Tab of the MPA1-SOLO-MADI Webpage displays the following:

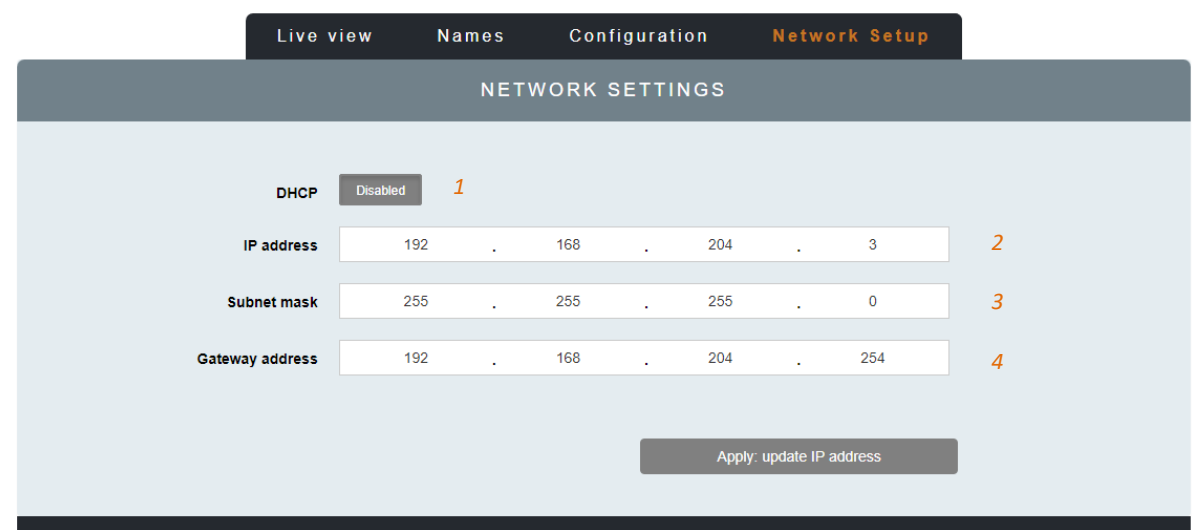

#### © TSL Products 2017 All Rights Reserved.

| Element | Function         | Notes                                         |
|---------|------------------|-----------------------------------------------|
| 1       | DHCP             | Enables/Disables DHCP Mode                    |
| 2       | IP Address       | Displays current IP Address and allows new IP |
|         |                  | Address to be entered.                        |
| 3       | Subnet Mask      | Displays current Subnet Mask and allows new   |
|         |                  | Subnet Mask to be entered.                    |
| 4       | Gateway Address  | Displays current Gateway Address and allows   |
|         |                  | new Gateway Address to be entered.            |
| 5       | Apply IP Address | Button to apply IP, Subnet and Gateway        |
|         |                  | addresses to the MPA1-SOLO-MADI               |

# MPA1-MIX-SDI Web Page

|                   | Live vi   | ew F         | Routing Names | Configuration       | Network Setup      |    |
|-------------------|-----------|--------------|---------------|---------------------|--------------------|----|
|                   |           |              | LIVE          | VIEW                |                    |    |
| Headphones volume | 1<br>Mute | <u>    2</u> |               | Eoudspeakers volume | 3 4<br>ute         |    |
| Displayed group   | Bank 1    |              | ×             | 5 Display Au        | dio <mark>6</mark> |    |
| Source            | Mute      | Solo         | Volume        | Pan                 | Level              |    |
| 1 SDI1:1<br>7     | Mute<br>8 | Solo<br>9    |               |                     | _                  | 12 |
| 2 SDI 1 : 3       | Mute      | Solo         |               |                     | _                  |    |
| 3 SDI 1 : 5       | Mute      | Solo         |               |                     | _                  |    |
| 4 SDI 1 : 7       | Mute      | Solo         |               |                     | _                  |    |
| 5 SDI 2 : 17      | Mute      | Solo         | <u> </u>      |                     | _                  |    |
| 6 SDI 2 : 19      | Mute      | Solo         |               |                     | _                  |    |
| 7 SDI 2 : 21      | Mute      | Solo         |               |                     | _                  |    |
| 8 SDI 2 : 23      | Mute      | Solo         |               |                     | _                  |    |

Clicking on the LIVE VIEW Tab of the MPA1-MIX-SDI Webpage displays the following:

| Element | Function                              | Notes                                        |
|---------|---------------------------------------|----------------------------------------------|
| 1       | Switch to Mute Headphone Output       | Red when Muted, Grey when Active             |
| 2       | Headphone Output Level adjustment     | Adjust as required                           |
| 3       | Switch to Mute the Loudspeaker Output | Red when Muted, Grey when Active             |
| 4       | Loudspeaker Output Level adjustment   | Adjust as required                           |
| 5       | Mix Bank Selection                    | Drop down list allowing recall of one of 16  |
|         |                                       | Audio Mix Banks (A-P)                        |
| 6       | Display                               | Switches Front Panel Display of MPA1-MIX-SDI |
|         |                                       | between Audio Meters and SDI Video Source    |
| 7       | Source Name                           | Displays Source and Friendly Name*           |
| 8       | Channel Mute                          | Mutes Selected Channel                       |
| 9       | Channel Solo                          | Places Selected Channel in Solo Mode (Click  |
|         |                                       | and Hold)                                    |
| 10      | Channel Volume                        | Adjusts channel Volume within overall Mix    |
| 11      | Channel Pan                           | Adjusts channel Pan within overall Mix       |
| 12      | Audio Level Meters                    | Audio Level Display                          |

\* Friendly Names can be set in the NAMES Tab

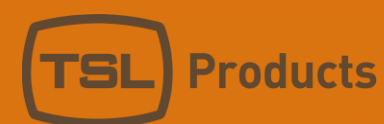

Clicking on the ROUTING Tab of the MPA1-MIX-SDI Webpage displays the following:

|         |      | Live view | Routing | Names     | Configuration              | Network Setup |                |   |
|---------|------|-----------|---------|-----------|----------------------------|---------------|----------------|---|
|         |      |           |         | GROUP ROU | TING TABLE                 |               |                |   |
| Control | Gain |           |         | Stereo    | Source                     |               |                |   |
|         |      |           |         | A         | 1                          |               |                |   |
| 1 2     | 0 dB |           | • 3     | Stereo 4  | SDI 1 1: SDI 1 : 1         |               | <sub>,</sub> 5 | ٣ |
| 2       | 0 dB |           | v       | Stereo    | SDI 1 3: SDI 1 : 3         |               |                | T |
| 3       | 0 dB |           | T       | Stereo    | SDI 1 5: SDI 1 : 5         |               |                | T |
| 4       | 0 dB |           | •       | Stereo    | SDI 1 7: SDI 1 : 7         |               |                | T |
| 5       | 0 dB |           | T       | Stereo    | SDI 2 1: SDI 2 : 17        |               |                | Ŧ |
| 6       | 0 dB |           | ¥       | Stereo    | SDI 2 3: SDI 2 : 19        |               |                | ٣ |
| 7       | 0 dB |           | •       | Stereo    | SDI 2 5: SDI 2 : 21        |               |                | ٣ |
| 8       | 0 dB |           | •       | Stereo    | SDI 2 7: SDI 2 : 23        |               |                | ٣ |
|         |      |           |         | В         |                            |               |                |   |
| 1       | 0 dB |           | •       | Stereo    | Analog/AES 1: Analog + AES |               |                | ٣ |
| 2       | 0 dB |           | *       | Stereo    | SDI 1 3: SDI 1 : 3         |               |                | T |

<u>...</u>

| 5 | 0 dB | T | Mono | ٣ |
|---|------|---|------|---|
| 6 | 0 dB | T | Mono | T |
| 7 | 0 dB | T | Mono | • |
| 8 | 0 dB | v | Mono | Ŧ |
|   |      |   |      |   |

© TSL Products 2017 All Rights Reserved.

| Element | Function                  | Notes                                         |
|---------|---------------------------|-----------------------------------------------|
| 1       | Mix Bank Identifier       | Identifies one of the 16 Mix Banks (A-P)      |
| 2       | Channel Number            | Channel number of source contributing to Mix  |
|         |                           | Bank (1-8)                                    |
| 3       | Audio Channel Gain Preset | Allows +20dB, +10db, 0dB, -10dB or -20dB to   |
|         |                           | be applied to Audio Channel Input             |
| 4       | Stereo/Mono Switch        | Switches Input Channel between Audio          |
|         |                           | Channel and Audio Pair Mode                   |
| 5       | Audio Channel Selector    | Selects Audio Channels contributing to chosen |
|         |                           | Mix Bank. Audio Channels Embedded in SDI 1,   |
|         |                           | SDI 2 and AES and Analogue Inputs can be      |
|         |                           | selected.                                     |

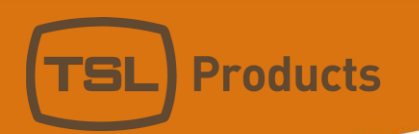

Clicking on the NAMES Tab of the MPA1-MIX-SDI Webpage displays the following:

|       |         | Live vi | iew  | Routing | Names   | Configuration | Network Setup |
|-------|---------|---------|------|---------|---------|---------------|---------------|
|       |         |         |      |         | GROUP N | AMES          |               |
| Group | Active  | Video   | Name |         |         |               |               |
| 1 1   | 2 Yes 3 | SDI 1   | Α    |         |         | 4             |               |
| 2     | Yes     | SDI 2   | В    |         |         |               |               |
| 3     | Yes     | SDI 1   | С    |         |         |               |               |
| 4     | Yes     | SDI 2   | D    |         |         |               |               |
| 5     | Yes     | SDI 1   | E    |         |         |               |               |

<u>...</u>

| 15 | No | SDI 1 | 0 |
|----|----|-------|---|
| 16 | No | SDI 2 | P |
|    |    |       |   |

<u>...</u>

| CHANNELS NAMES |               |  |  |  |
|----------------|---------------|--|--|--|
| Input          | Auto A Name   |  |  |  |
| SDI 1 1 5      | No 6 SDI1:1 7 |  |  |  |
| SDI 1 2        | No SDI 1 : 2  |  |  |  |
| SDI 1 3        | No SDI 1:3    |  |  |  |
| SDI 1 4        | No SDI 1 : 4  |  |  |  |

<u>....</u>

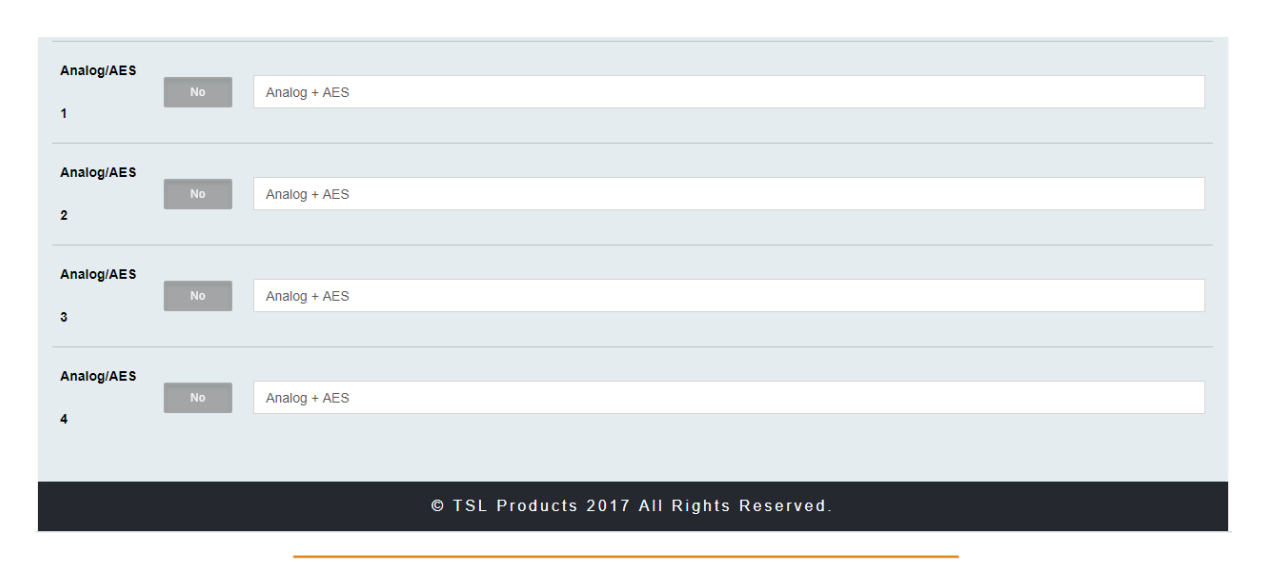

Units 1&2, First Avenue, Globe Park, Marlow, Buckinghamshire, SL7 1YA, UK Tel: +44 (0)1628 564610 E: enquiries@tslproducts.com www.tslproducts.com

Registered No: 05143472 VAT Registered No: GB254 0619 19

Page 34 of 72

Fage 34 01 /

| Element | Function                  | Notes                                                                                                    |
|---------|---------------------------|----------------------------------------------------------------------------------------------------|
| 1       | Mix Bank Identifier       | Identifies one of the 16 Mix Banks (A-P)                                                                                        |
| 2       | Active Switch             | Determines which MIX Banks are available for selection on the front panel of the MPA1-MIX-SDI.                                  |
| 3       | Video Switch              | Determines which SDI Video Source is<br>displayed on the front panel, reclocked SDI<br>Output and HDMI Output for each MIX Bank |
| 4       | Mix Bank Name             | Friendly Name of MIX Bank*                                                                                                    |
| 5       | Physical Input Identifier | Physical Input and Channel Number                                                                                               |
| 6       | Auto Naming Function      | Not Supported                                                                                                    |
| 7       | Friendly Name             | Allows friendly names to be applied to SDI<br>Embedded Audio, AES and Analogue Audio<br>Channels                                |

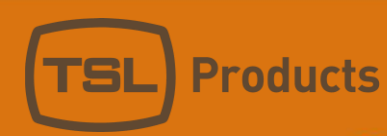

### Clicking on the CONFIGURATION Tab of the MPA1-MIX-SDI Webpage displays the following:

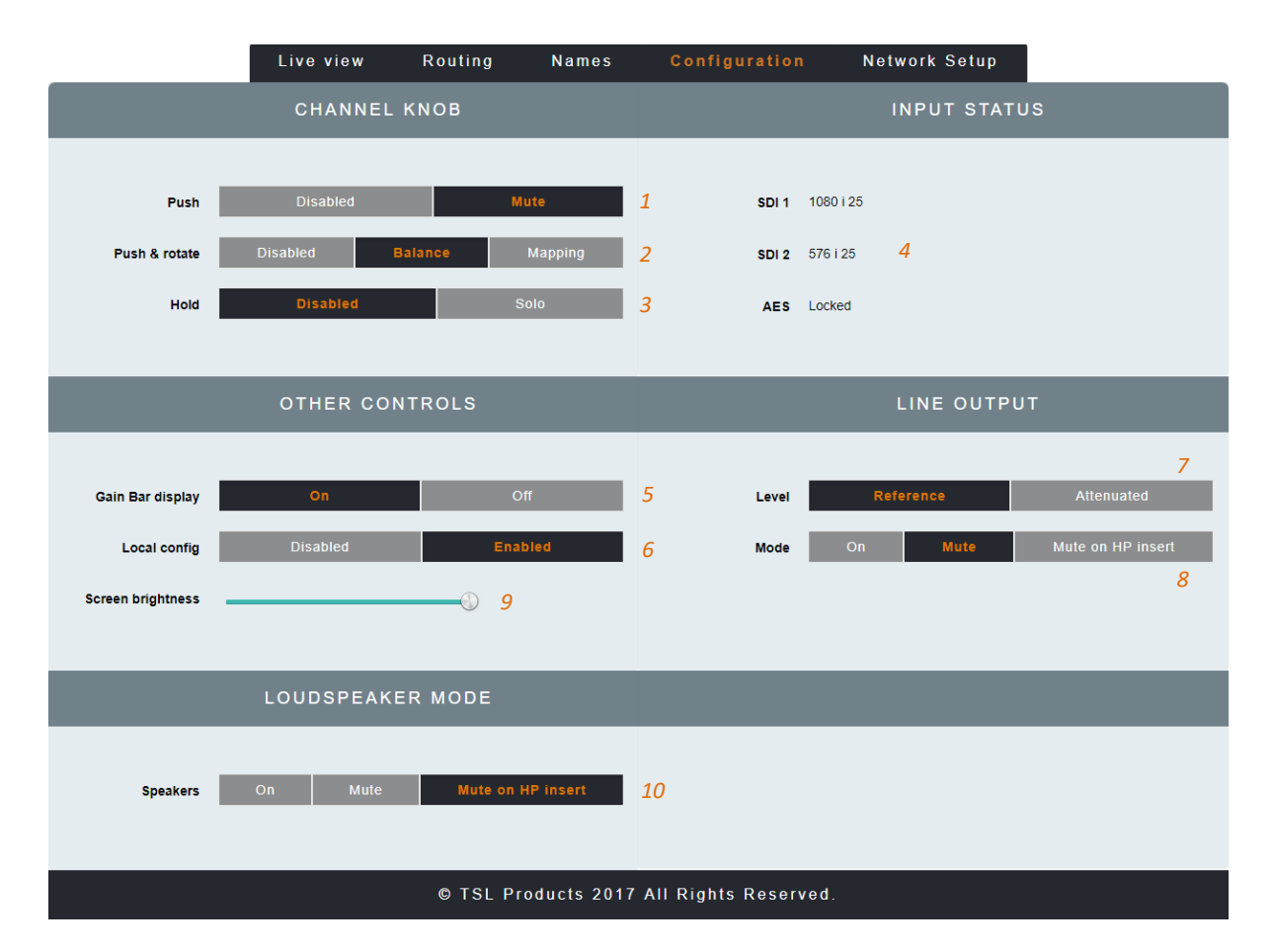

| Element | Function                     | Notes                                          |
|---------|------------------------------|------------------------------------------------|
| 1       | Channel Knob Push            | Enables/Disables 'Push to Mute' function of    |
|         |                              | Channel Rotary Encoders on front panel of      |
|         |                              | MPA1-MIX-SDI                                   |
| 2       | Channel Knob Push and Rotate | Determines 'Push and Rotate' behaviour of      |
|         |                              | Channel Rotary Encoders on the front panel of  |
|         |                              | the MPA1-MIX-SDI. When set to Balance, the     |
|         |                              | Audio Balance of the selected Audio Channel    |
|         |                              | can be adjusted. When set to Mapping, the      |
|         |                              | Physical Audio Channel assigned to the Mix     |
| 2       | Channel Knob Duch and Hold   | Channel Can be selected.                       |
| 5       | Channel Knob Push and Hold   | Enables/Disables Push and Hold to Solo         |
|         |                              | nanol of MPA1 MIX SDI                          |
| 1       | Input Status                 | Displays the Status and Signal Format of SDI   |
| 4       |                              | and AFS Sources                                |
| 5       | Gain Bar Display             | Enables/Disables the Gain Bar Display from the |
|         | . ,                          | front panel of the MPA1-MIX-SDI.               |
| 6       | Local Config                 | Enables/Disables configuration from the front  |
|         |                              | panel of the MPA1-MIX-SDI                      |
| 7       | Line Output Level            | Sets the Output Level of the Balanced Line     |
|         |                              | Level Outputs on the MPA1-MIX-SDI              |
| 8       | Line Output Mode             | Determines behaviour of Balanced Line Level    |
|         |                              | Outputs upon insertion of Headphones.          |
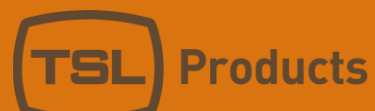

| 9  | Screen Brightness | Sets the Brightness Level of the front panel |
|----|-------------------|----------------------------------------------|
|    |                   | display                                      |
| 10 | Loudspeaker Mode  | Determines the behaviour of Internal         |
|    |                   | Loudspeakers upon insertion of Headphones    |

| Live view       | Routing  | Nam     | es     | Confi   | guration  | 1          | Network S | etup |
|-----------------|----------|---------|--------|---------|-----------|------------|-----------|------|
|                 |          | NETW    | ORK SI | ETTIN   | GS        |            |           |      |
|                 |          |         |        |         |           |            |           |      |
| DHCP            | Enabled  |         |        |         |           |            |           |      |
| IP address      | 192      | •       | 168    |         | 206       |            | 231       |      |
| Subnet mask     | 255      | •       | 255    |         | 255       |            | 0         |      |
| Gateway address | 192      |         | 168    |         | 206       |            | 254       |      |
|                 |          |         |        |         |           |            |           |      |
|                 |          |         |        |         | Apply: up | odate IP a | Iddress   |      |
|                 |          |         |        |         |           |            |           |      |
|                 | © TSL Pr | roducts | 2017 A | ll Righ | ts Rese   | rved.      |           |      |

### Clicking on the NETWORK SETTINGS Tab of the MPA1-MIX-SDI Webpage displays the following:

| Element | Function         | Notes                                                                          |  |
|---------|------------------|--------------------------------------------------------------------------------|--|
| 1       | DHCP             | Enables/Disables DHCP Mode                                                     |  |
| 2       | IP Address       | Displays current IP Address and allows new IP Address to be entered.           |  |
| 3       | Subnet Mask      | Displays current Subnet Mask and allows new Subnet Mask to be entered.         |  |
| 4       | Gateway Address  | Displays current Gateway Address and allows new Gateway Address to be entered. |  |
| 5       | Apply IP Address | Button to apply IP, Subnet and Gateway addresses to the MPA1-MIX-SDI           |  |

# MPA1-MIX-MADI Web Page

| L                       | ive view    | Routing     | Names         | Configuration       | Network | <pre>setup</pre> |
|-------------------------|-------------|-------------|---------------|---------------------|---------|------------------|
|                         |             |             | LIVE          | VIEW                |         |                  |
| Headphones volume       | Mute        | (i)         |               | Loudspeakers volume | Mute    | <u>(</u> )       |
| Displayed group         | 1<br>Bank 1 | 2           |               | × 5                 | 3       | 4                |
| Dishin Jon Stoup        | Dank        |             |               |                     |         |                  |
| Source                  | Mute        | Solo Volume |               | Pan                 | Level   |                  |
| 1 Madi:1 <mark>6</mark> | Mute        | Solo        | <u> </u>      |                     |         |                  |
| 2 Madi : 2              | Mute        | Solo        | <u> </u>      |                     |         | 11               |
| 3 Madi : 3              | Mute        | Solo        | ()            |                     |         |                  |
| 4 Madi : 4              | Mute        | Solo        | 0             |                     |         |                  |
| 5 Madi : 5              | Mute        | Solo        | <u>()</u>     |                     |         |                  |
| 6 Madi : 6              | Mute        | Solo —      |               |                     |         | -                |
| 7 Madi : 7              | Mute        | Solo        | <u>(</u> )    |                     |         | -                |
| 8 Madi : 8              | Mute        | Solo        | <u>(</u> )    |                     |         |                  |
|                         |             | © TSL F     | Products 2017 | All Rights Reserv   | ed.     |                  |

Clicking on the LIVE VIEW Tab of the MPA1-MIX-MADI Webpage displays the following:

| Element | Function                              | Notes                                       |
|---------|---------------------------------------|---------------------------------------------|
| 1       | Switch to Mute Headphone Output       | Red when Muted, Grey when Active            |
| 2       | Headphone Output Level adjustment     | Adjust as required                          |
| 3       | Switch to Mute the Loudspeaker Output | Red when Muted, Grey when Active            |
| 4       | Loudspeaker Output Level adjustment   | Adjust as required                          |
| 5       | Mix Bank Selection                    | Drop down list allowing recall of one of 16 |
|         |                                       | Audio Mix Banks (A-P)                       |
| 6       | Source Name                           | Displays Source and Friendly Name*          |
| 7       | Channel Mute                          | Mutes Selected Channel                      |
| 8       | Channel Solo                          | Places Selected Channel in Solo Mode (Click |
|         |                                       | and Hold)                                   |
| 9       | Channel Volume                        | Adjusts channel Volume within overall Mix   |
| 10      | Channel Pan                           | Adjusts channel Pan within overall Mix      |
| 11      | Audio Level Meters                    | Audio Level Display                         |

#### \* Friendly Names can be set in the NAMES Tab

| Clicking on the ROUTH | G Tab of the MPA1-M | IX-MADI Webnage   | displays the | following |
|-----------------------|---------------------|-------------------|--------------|-----------|
| Clicking on the ROOTI |                     | IN-INIADI Webhage | uispiays the | ionowing. |

|                     | Live view | Routing | Names               | Configuration    | Network Setup |     |
|---------------------|-----------|---------|---------------------|------------------|---------------|-----|
| GROUP ROUTING TABLE |           |         |                     |                  |               |     |
| Control             | Gain      |         | Stereo              | Source           |               |     |
|                     |           |         | A                   | 1                |               |     |
| 1 2                 | 0 dB      | * 3     | Mono <mark>4</mark> | Madi 1: Madi : 1 |               | 5 • |
| 2                   | 0 dB      | T       | Mono                | Madi 2: Madi : 2 |               | T   |
| 3                   | 0 dB      | ¥       | Mono                | Madi 3: Madi : 3 |               | T   |
| 4                   | 0 dB      | ¥       | Mono                | Madi 4: Madi : 4 |               | T   |
| 5                   | 0 dB      | ¥       | Mono                | Madi 5: Madi : 5 |               | ¥   |
| 6                   | 0 dB      | ¥       | Mono                | Madi 6: Madi : 6 |               | •   |
| 7                   | 0 dB      | ¥       | Mono                | Madi 7: Madi : 7 |               | ¥   |
| 8                   | 0 dB      | T       | Mono                | Madi 8: Madi : 8 |               | T   |
|                     |           |         | В                   | 1                |               |     |
| 1                   | 0 dB      | T       | Mono                | Madi 9: Madi : 9 |               | Ŧ   |

<u>...</u>

| 7 | 0 dB | Ŧ | Мопо | • |
|---|------|---|------|---|
| 8 | 0 dB | T | Mono | • |

#### © TSL Products 2017 All Rights Reserved.

| Element | Function                  | Notes                                                                                             |
|---------|---------------------------|---------------------------------------------------------------------------------------------------|
| 1       | Mix Bank Identifier       | Identifies one of the 16 Mix Banks (A-P)                                                          |
| 2       | Channel Number            | Channel number of source contributing to Mix Bank (1-8)                                           |
| 3       | Audio Channel Gain Preset | Allows +20dB, +10db, 0dB, -10dB or -20dB to be applied to Audio Channel Input                     |
| 4       | Stereo/Mono Switch        | Switches Input Channel between Audio Channel and Audio Pair Mode                                  |
| 5       | Audio Channel Selector    | Selects Audio Channels contributing to chosen<br>Mix Bank. MADI Channels 1-64 can be<br>selected. |

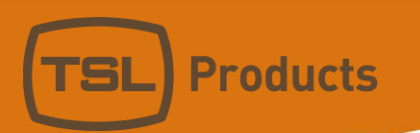

Clicking on the NAMES Tab of the MPA1-MIX-MADI Webpage displays the following:

|                | Live view   | Routing | Names   | Configuration | Network Setup |
|----------------|-------------|---------|---------|---------------|---------------|
|                |             |         | GROUP I | NAMES         |               |
| Group          | Active Name |         |         |               |               |
| <sup>1</sup> 1 | 2 Yes 3 A   |         |         | 4             |               |
| 2              | Yes B       |         |         |               |               |
| 3              | Yes C       |         |         |               |               |
| 4              | Yes D       |         |         |               |               |
| 5              | Vos F       |         |         |               |               |

| 15 | No | 0 |
|----|----|---|
| 16 | No | P |

<u>...</u>

| ٠ | • | • |
|---|---|---|

|            |               |          | CHANNELS NAMES |
|------------|---------------|----------|----------------|
| 5<br>Input | 6<br>Auto All | Name     |                |
| Madi 1     | No            | Madi : 1 | 7              |
| Madi 2     | No            | Madi : 2 |                |
| Madi 3     | No            | Madi : 3 |                |
| Madi 4     | No            | Madi : 4 |                |

| Analog 6 | No | Analog : 70 |                                          |
|----------|----|-------------|------------------------------------------|
| Analog 7 | No | Analog : 71 |                                          |
| Analog 8 | No | Analog : 72 |                                          |
|          |    |             |                                          |
|          |    |             | © TSL Products 2017 All Rights Reserved. |

<u>....</u>

Units 1&2, First Avenue, Globe Park, Marlow, Buckinghamshire, SL7 1YA, UK Tel: +44 (0)1628 564610 E: enquiries@tslproducts.com www.tslproducts.com

Page **41** of **72** 

| Element | Function                  | Notes                                                                                                    |
|---------|---------------------------|----------------------------------------------------------------------------------------------------|
| 1       | Mix Bank Identifier       | Identifies one of the 16 Mix Banks (A-P)                                                                                        |
| 2       | Active Switch             | Determines which MIX Banks are available for selection on the front panel of the MPA1-MIX-SDI.                                  |
| 3       | Video Switch              | Determines which SDI Video Source is<br>displayed on the front panel, reclocked SDI<br>Output and HDMI Output for each MIX Bank |
| 4       | Mix Bank Name             | Friendly Name of MIX Bank*                                                                                                    |
| 5       | Physical Input Identifier | Physical Input and Channel Number                                                                                               |
| 6       | Auto Naming Function      | Not Supported                                                                                                    |
| 7       | Friendly Name             | Allows friendly names to be applied to MADI<br>Channels (1-64) and Analogue Audio Channels                                      |

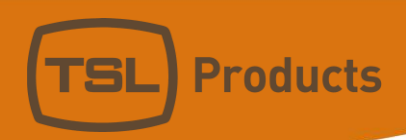

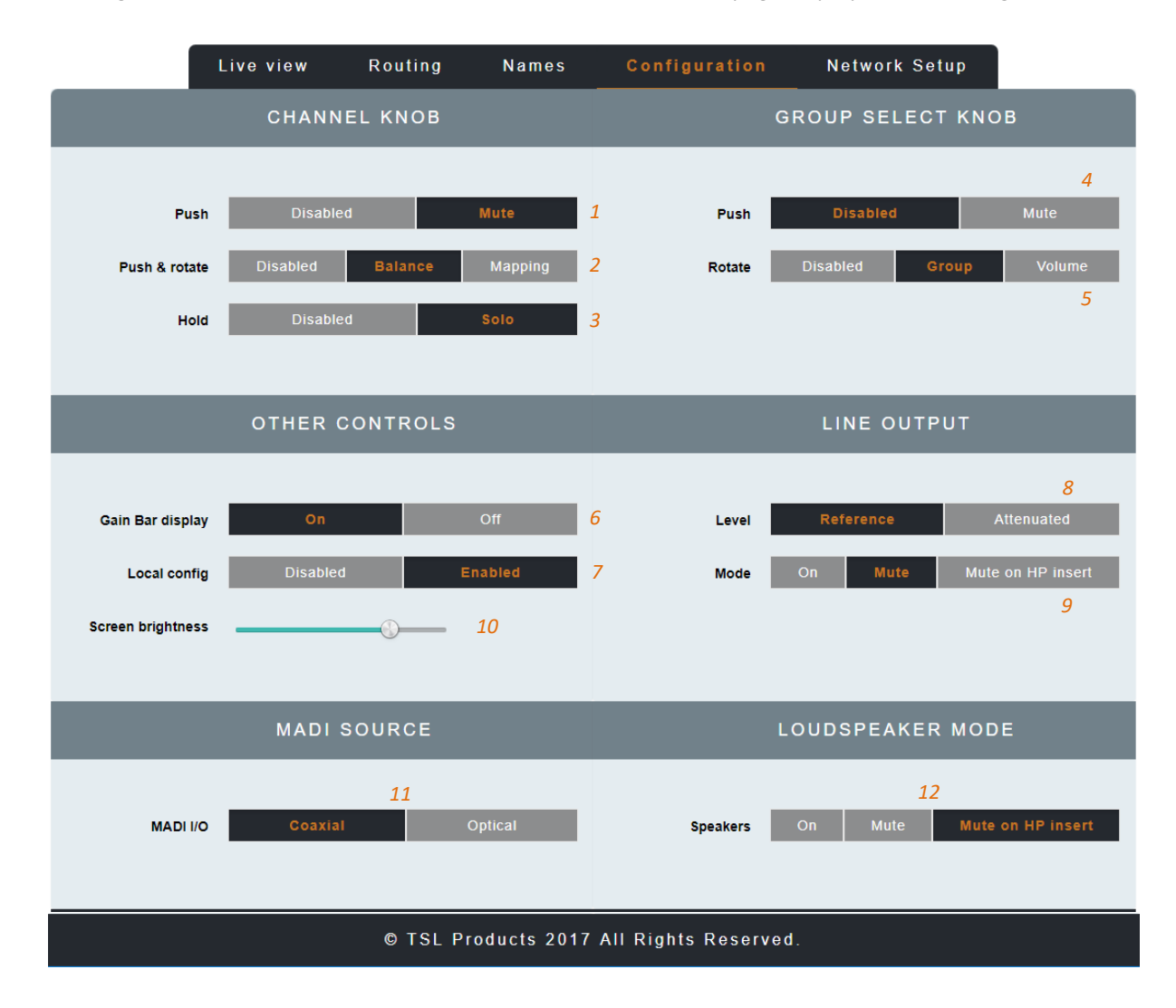

Clicking on the CONFIGURATION Tab of the MPA1-MIX-MADI Webpage displays the following:

| Element | Function                     | Notes                                         |
|---------|------------------------------|-----------------------------------------------|
| 1       | Channel Knob Push            | Enables/Disables 'Push to Mute' function of   |
|         |                              | Channel Rotary Encoders on front panel of     |
|         |                              | MPA1-MIX-MADI                                 |
| 2       | Channel Knob Push and Rotate | Determines 'Push and Rotate' behaviour of     |
|         |                              | Channel Rotary Encoders on the front panel of |
|         |                              | the MPA1-MIX-MADI. When set to Balance,       |
|         |                              | the Audio Balance of the selected Audio       |
|         |                              | Channel can be adjusted. When set to          |
|         |                              | Mapping, the Physical Audio Channel assigned  |
|         |                              | to the Mix Channel can be selected.           |
| 3       | Channel Knob Push and Hold   | Enables/Disables 'Push and Hold to Solo'      |
|         |                              | function of Channel Rotary Encoders on front  |
|         |                              | panel of MPA1-MIX-MADI                        |
| 4       | Group Select Knob Push       | Enables/Disables Push to MUTE function of     |
|         |                              | Headphone, Internal Loudspeakers and          |
|         |                              | Balanced Line Outputs using Group Select      |
|         |                              | Knob                                          |

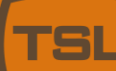

| 5  | Group Select Knob Rotate | Determines whether Group Select Knob is<br>Enabled/Disabled. Selecting Group allows Mix<br>Groups to be selected from the front panel of<br>the MPA-MIX-MADI, whilst selecting Volume<br>allows level adjustment on the Internal<br>Loudspeakers and Balanced Line Level<br>Outputs. |  |  |
|----|--------------------------|----------------------------------------------------------------------------------------------------|--|--|
| 6  | Gain Bar Display         | Enables/Disables the Gain Bar Display from the front panel of the MPA1-MIX-MADI                                                                                                    |  |  |
| 7  | Local Config             | Enables/Disables configuration from the front panel of the MPA1-MIX-SDI                                                                                                    |  |  |
| 8  | Line Output Level        | Sets the Output Level of the Balanced Line<br>Level Outputs on the MPA1-MIX-SDI                                                                                                    |  |  |
| 9  | Line Output Mode         | Determines behaviour of Balanced Line Level<br>Outputs upon insertion of Headphones.                                                                                                    |  |  |
| 10 | Screen Brightness        | Sets the Brightness Level of the front panel display                                                                                                    |  |  |
| 11 | MADI Source              | Determines if MADI Sources are derived from<br>Coaxial BNC or Optical SFP Input.                                                                                                    |  |  |
| 12 | Loudspeaker Mode         | Determines the behaviour of Internal<br>Loudspeakers upon insertion of Headphones                                                                                                    |  |  |

| Live view       | Routing | Name      | s        | Config | guration  |           | Network S | etup |
|-----------------|---------|-----------|----------|--------|-----------|-----------|-----------|------|
|                 |         | NETWO     | RK SE    | TTINC  | GS        |           |           |      |
|                 |         |           |          |        |           |           |           |      |
| DHCP            | Enabled |           |          |        |           |           |           |      |
| IP address      | 192     | . 1       | 168      | •      | 206       |           | 231       |      |
| Subnet mask     | 255     | . 2       | 255      |        | 255       |           | 0         |      |
| Gateway address | 192     | . 1       | 168      |        | 206       |           | 254       |      |
|                 |         |           |          |        |           |           |           |      |
|                 |         |           |          |        | Apply: up | date IP a | ddress    |      |
|                 |         |           |          |        |           |           |           |      |
|                 | © TSL P | roducts 2 | 2017 All | Right  | s Reser   | ved.      |           |      |

### Clicking on the NETWORK SETUP Tab of the MPA1-MIX-MADI Webpage displays the following:

| Element | Function         | Notes                                         |  |  |
|---------|------------------|-----------------------------------------------|--|--|
| 1       | DHCP             | Enables/Disables DHCP Mode                    |  |  |
| 2       | IP Address       | Displays current IP Address and allows new IP |  |  |
|         |                  | Address to be entered.                        |  |  |
| 3       | Subnet Mask      | Displays current Subnet Mask and allows new   |  |  |
|         |                  | Subnet Mask to be entered.                    |  |  |
| 4       | Gateway Address  | Displays current Gateway Address and allows   |  |  |
|         |                  | new Gateway Address to be entered.            |  |  |
| 5       | Apply IP Address | Button to apply IP, Subnet and Gateway        |  |  |
|         |                  | addresses to the MPA1-MIX-MADI                |  |  |

# MPA1-MIX-DANTE Web Page

| L                 | ive view | Ro   | outing | Names       | Configurati        | on     | Network Setup |  |
|-------------------|----------|------|--------|-------------|--------------------|--------|---------------|--|
|                   |          |      |        | LIVE        | VIEW               |        |               |  |
| Headphones volume | Mute     | (    | D      |             | Loudspeakers volum | e Mute |               |  |
|                   | 1        |      | 2      |             |                    | 3      | 4             |  |
| Displayed group   | Bank 9   |      |        | T           | 5                  |        |               |  |
| Source            | Mute     | Solo | Volume |             | Pan                |        | Level         |  |
| 1 Dante : 1 6     | Mute     | Solo |        | 8           |                    |        | _             |  |
| 2 Dante : 2       | Mute     | Solo |        | 9           |                    | )      |               |  |
| 3 Dante : 3       | Mute     | Solo |        |             |                    | )      |               |  |
| 4 Dante : 4       | Mute     | Solo |        | <u>()</u>   |                    | )      |               |  |
| 5 Dante : 5       | Mute     | Solo | -      |             |                    | )      |               |  |
| 6 Dante : 6       | Mute     | Solo |        | 8           |                    |        | _             |  |
| 7 Dante : 7       | Mute     | Solo |        |             |                    |        | _             |  |
| 8 Dante : 8       | Mute     | Solo |        | (           | )                  | )      | _             |  |
|                   |          | G    |        | oducts 2017 | All Pights Res     | orvod  |               |  |

### Clicking on the LIVE VIEW Tab of the MPA1-MIX-DANTE Webpage displays the following:

| Element | Function                              | Notes                                       |
|---------|---------------------------------------|---------------------------------------------|
| 1       | Switch to Mute Headphone Output       | Red when Muted, Grey when Active            |
| 2       | Headphone Output Level adjustment     | Adjust as required                          |
| 3       | Switch to Mute the Loudspeaker Output | Red when Muted, Grey when Active            |
| 4       | Loudspeaker Output Level adjustment   | Adjust as required                          |
| 5       | Mix Bank Selection                    | Drop down list allowing recall of one of 16 |
|         |                                       | Audio Mix Banks (A-P)                       |
| 6       | Source Name                           | Displays Source and Friendly Name*          |
| 7       | Channel Mute                          | Mutes Selected Channel                      |
| 8       | Channel Solo                          | Places Selected Channel in Solo Mode (Click |
|         |                                       | and Hold)                                   |
| 9       | Channel Volume                        | Adjusts channel Volume within overall Mix   |
| 10      | Channel Pan                           | Adjusts channel Pan within overall Mix      |
| 11      | Audio Level Meters                    | Audio Level Display                         |

|         | Live view           | Routing | Names  | Configuration      | Network Setup |   |  |  |
|---------|---------------------|---------|--------|--------------------|---------------|---|--|--|
|         | GROUP ROUTING TABLE |         |        |                    |               |   |  |  |
| Control | Gain                |         | Stereo | Source             |               |   |  |  |
|         |                     |         | A      | <b>X</b>           |               |   |  |  |
| 1       | 0 dB                | •       | Мопо   | Madi 1: Madi : 1   |               | • |  |  |
| 2       | 0 dB                | ¥       | Мопо   | Madi 2: Madi : 2   |               | T |  |  |
| 3       | 0 dB                | ٣       | Mono   | Madi 3: Madi : 3   |               | Ŧ |  |  |
| 4       | 0 dB                | Ŧ       | Mono   | Madi 4: Madi : 4   |               | ٣ |  |  |
| 5       | 0 dB                | Ŧ       | Mono   | Madi 5: Madi : 5   |               | Ŧ |  |  |
| 6       | 0 dB                | ¥       | Mono   | Madi 6: Madi : 6   |               | ٣ |  |  |
| 7       | 0 dB                | T       | Mono   | Dante 1: Audio     |               | ٣ |  |  |
| 8       | 0 dB                | ¥       | Mono   | Dante 7: Director  |               | ٣ |  |  |
|         |                     |         | E      | 3                  |               |   |  |  |
| 1       | 0 dB                | v       | Мопо   | Madi 9: Madi : 9   |               | Ŧ |  |  |
| 2       | 0 dB                | Ŧ       | Mono   | Madi 10: Madi : 10 |               | v |  |  |

### Clicking on the ROUTING Tab of the MPA1-MIX-DANTE Webpage displays the following:

| 7 | 0 dB | ¥       | Мопо          | Dante 63: The Flether | • |
|---|------|---------|---------------|-----------------------|---|
| 8 | 0 dB | ٣       | Мопо          | Dante 64: When The Ti | v |
|   |      | © TSL F | Products 2017 | All Rights Reserved.  |   |

<u>....</u>

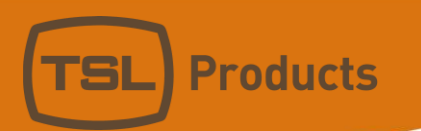

### Clicking on the NAMES Tab of the MPA1-MIX-DANTE Webpage displays the following:

|            | Live view   | Routing | Names   | Configuration | Network Setup |  |
|------------|-------------|---------|---------|---------------|---------------|--|
|            |             |         | GROUP I | NAMES         |               |  |
| Group      | Active Name |         |         |               |               |  |
| 1 <u>1</u> | 2 Yes 3 A   |         |         | 4             |               |  |
| 2          | Yes B       |         |         |               |               |  |
| 3          | Yes C       |         |         |               |               |  |
| 4          | Yes D       |         |         |               |               |  |
| 5          | Yes E       |         |         |               |               |  |

| 15 | No | 0 |
|----|----|---|
| 16 | No | P |

<u>...</u>

<u>...</u>

|            |               |          | CHANNELS NAMES |
|------------|---------------|----------|----------------|
| 5<br>Input | 6<br>Auto All | Name     |                |
| Madi 1     | No            | Madi : 1 | 7              |
| Madi 2     | No            | Madi : 2 |                |
| Madi 3     | No            | Madi : 3 |                |
| Madi 4     | No            | Madi : 4 |                |

| Dante 62 | Yes | Replay 1                                 |
|----------|-----|------------------------------------------|
| Dante 63 | Yes | Replay 2                                 |
| Dante 64 | Yes | Director                                 |
|          |     |                                          |
|          |     | © TSL Products 2017 All Rights Reserved. |

<u>....</u>

| Element | Function                  | Notes                                                                                                    |
|---------|---------------------------|----------------------------------------------------------------------------------------------------|
| 1       | Mix Bank Identifier       | Identifies one of the 16 Mix Banks (A-P)                                                                                        |
| 2       | Active Switch             | Determines which MIX Banks are available for selection on the front panel of the MPA1-MIX-SDI.                                  |
| 3       | Video Switch              | Determines which SDI Video Source is<br>displayed on the front panel, reclocked SDI<br>Output and HDMI Output for each MIX Bank |
| 4       | Mix Bank Name             | Friendly Name of MIX Bank*                                                                                                    |
| 5       | Physical Input Identifier | Physical Input and Channel Number                                                                                               |
| 6       | Auto Naming Function      | Not Supported                                                                                                    |
| 7       | Friendly Name             | Allows friendly names to be applied to MADI<br>Channels (1-64) and Analogue Audio Channels                                      |

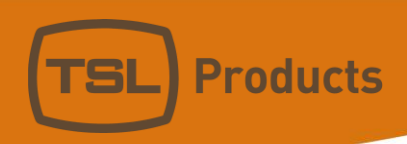

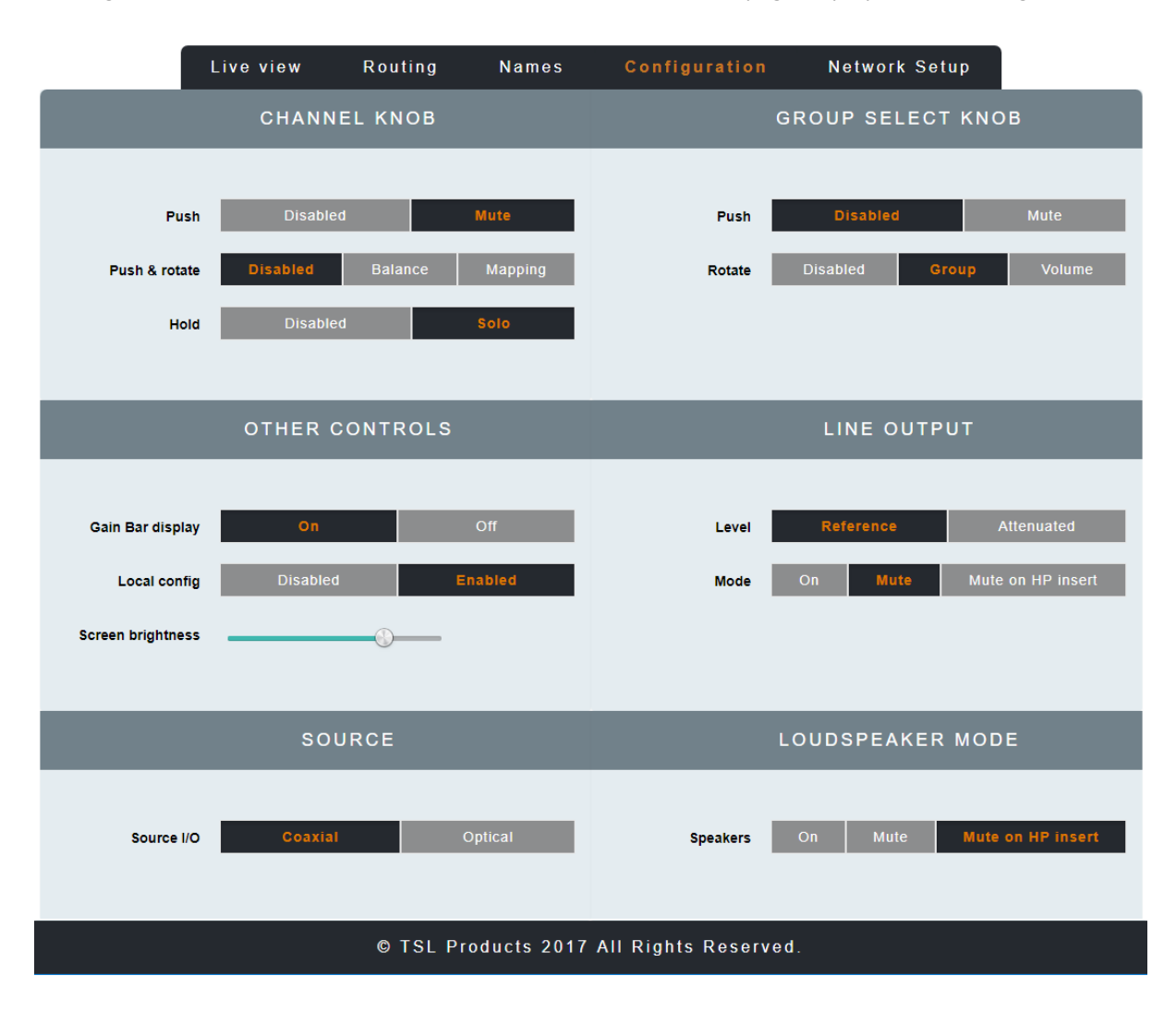

Clicking on the CONFIGURATION Tab of the MPA1-MIX-DANTE Webpage displays the following:

| Element | Function                     | Notes                                         |
|---------|------------------------------|-----------------------------------------------|
| 1       | Channel Knob Push            | Enables/Disables 'Push to Mute' function of   |
|         |                              | Channel Rotary Encoders on front panel of     |
|         |                              | MPA1-MIX-DANTE                                |
| 2       | Channel Knob Push and Rotate | Determines 'Push and Rotate' behaviour of     |
|         |                              | Channel Rotary Encoders on the front panel of |
|         |                              | the MPA1-MIX-DANTe. When set to Balance,      |
|         |                              | the Audio Balance of the selected Audio       |
|         |                              | Channel can be adjusted. When set to          |
|         |                              | Mapping, the Physical Audio Channel assigned  |
|         |                              | to the Mix Channel can be selected.           |
| 3       | Channel Knob Push and Hold   | Enables/Disables 'Push and Hold to Solo'      |
|         |                              | function of Channel Rotary Encoders on front  |
|         |                              | panel of MPA1-MIX-DANTE                       |
| 4       | Group Select Knob Push       | Enables/Disables Push to MUTE function of     |
|         |                              | Headphone, Internal Loudspeakers and          |
|         |                              | Balanced Line Outputs using Group Select      |
|         |                              | Knob                                          |

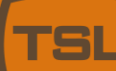

| 5  | Group Select Knob Rotate | Determines whether Group Select Knob is<br>Enabled/Disabled. Selecting Group allows Mix<br>Groups to be selected from the front panel of<br>the MPA-MIX-MADI, whilst selecting Volume<br>allows level adjustment on the Internal<br>Loudspeakers and Balanced Line Level<br>Outputs. |
|----|--------------------------|----------------------------------------------------------------------------------------------------|
| 6  | Gain Bar Display         | Enables/Disables the Gain Bar Display from the front panel of the MPA1-MIX-MADI                                                                                                    |
| 7  | Local Config             | Enables/Disables configuration from the front panel of the MPA1-MIX-SDI                                                                                                    |
| 8  | Line Output Level        | Sets the Output Level of the Balanced Line Level Outputs on the MPA1-MIX-SDI                                                                                                    |
| 9  | Line Output Mode         | Determines behaviour of Balanced Line Level<br>Outputs upon insertion of Headphones.                                                                                                    |
| 10 | Screen Brightness        | Sets the Brightness Level of the front panel display                                                                                                    |
| 11 | MADI Source              | Determines if MADI Sources are derived from Coaxial BNC or Optical SFP Input.                                                                                                    |
| 12 | Loudspeaker Mode         | Determines the behaviour of Internal<br>Loudspeakers upon insertion of Headphones                                                                                                    |

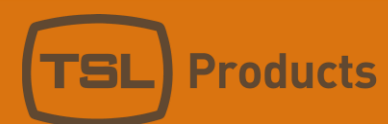

Clicking on the NETWORK SETUP Tab of the MPA1-MIX-DANTE Webpage displays the following:

| Live view                                | Routing | Na  | ames | Con   | figuratio | n        | Network S | etup |
|------------------------------------------|---------|-----|------|-------|-----------|----------|-----------|------|
|                                          |         | NET | work | SETTI | NGS       |          |           |      |
|                                          |         |     |      |       |           |          |           |      |
| DHCP                                     | Enabled |     |      |       |           |          |           |      |
| IP address                               | 192     |     | 168  |       | 206       |          | 231       |      |
| Subnet mask                              | 255     |     | 255  |       | 255       |          | 0         |      |
| Gateway address                          | 192     |     | 168  |       | 206       |          | 254       |      |
|                                          |         |     |      |       |           |          |           |      |
|                                          |         |     |      |       | Apply: u  | pdate IP | address   |      |
|                                          |         |     |      |       |           |          |           |      |
| © TSL Products 2017 All Rights Reserved. |         |     |      |       |           |          |           |      |

| Element | Function         | Notes                                         |
|---------|------------------|-----------------------------------------------|
| 1       | DHCP             | Enables/Disables DHCP Mode                    |
| 2       | IP Address       | Displays current IP Address and allows new IP |
|         |                  | Address to be entered.                        |
| 3       | Subnet Mask      | Displays current Subnet Mask and allows new   |
|         |                  | Subnet Mask to be entered.                    |
| 4       | Gateway Address  | Displays current Gateway Address and allows   |
|         |                  | new Gateway Address to be entered.            |
| 5       | Apply IP Address | Button to apply IP, Subnet and Gateway        |
|         |                  | addresses to the MPA1-MIX-SDI                 |

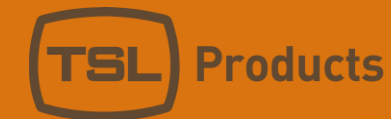

### Operation

The MPA1 Range has been designed to provide quick and easy selection of any desired audio source in an intuitive manner that requires little in the way of training.

One of the key benefits of the MPA1 is the ability to personalise or tailor its configuration and behaviour to suit a specific workflow, application or environment If the behaviour or configuration of your MPA1 is not as expected or required, please check the configuration and settings made in the webpage belonging to your MPA1.

All these settings can be made via the webpage of your MPA1 (see appropriate chapter earlier in this manual).

The following chapters present an operational overview of each MPA1 variant.

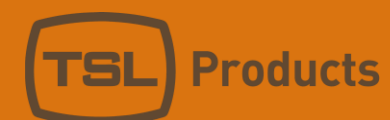

# MPA1-SOLO-SDI Operation

The front panel of the MPA1-SOLO-SDI is equipped with four rotary controllers as follows:

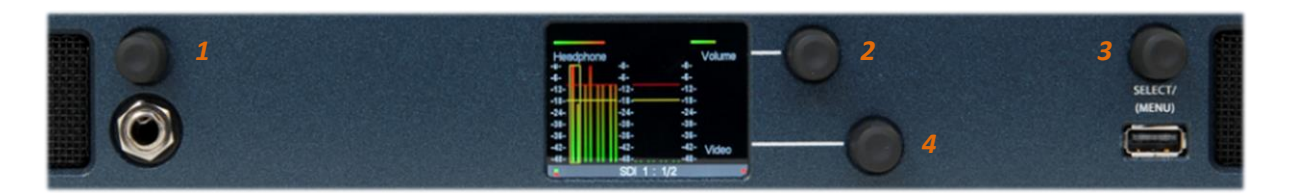

| Encoder | Function         | Notes                                                  |
|---------|------------------|--------------------------------------------------------|
| 1       | Headphone Volume | Rotate to adjust Headphone level as required.          |
|         |                  | PUSH to MUTE/UNMUTE currently selected                 |
|         |                  | audio source.                                          |
| 2       | Output Volume    | Rotate to adjust the Audio Level of the Internal       |
|         |                  | Loudspeakers and/or Balanced Analogue                  |
|         |                  | Audio Outputs.                                         |
|         |                  |                                                        |
|         |                  | PUSH to MUTE/UNMUTE Internal                           |
|         |                  | Loudspeakers and/or Balanced Analogue                  |
|         |                  | Audio Outputs.                                         |
|         |                  | NOTE The superblack of this sector.                    |
|         |                  | NOTE: The exact behaviour of this control can          |
|         |                  | Webpage see Settings 2.4 and 5 on Page <b>19</b> of    |
|         |                  | this manual for further information                    |
| 3       | Select/Menu      | Rotate to Scroll through SDI Embedded Audio            |
| 5       |                  | Channels and/or AFS and Analogue Audio                 |
|         |                  | Channels.                                              |
|         |                  |                                                        |
|         |                  | PUSH to switch between Stereo and Mono                 |
|         |                  | Audio Monitoring.                                      |
|         |                  |                                                        |
|         |                  | NOTE: Audio Sources available for selection            |
|         |                  | are determined by the settings found in                |
|         |                  | section 1 of the MPA1-SOLO-SDI Webpage.                |
|         |                  | See Page 20 of this manual for further                 |
|         |                  | information.                                           |
|         |                  | The Select Menu Encoder is also used to access         |
|         |                  | the Settings Menu of the MPA SOLO SDL                  |
|         |                  | Further information can be found in the <b>Initial</b> |
|         |                  | Setup chapter found on Page 17 of this                 |
|         |                  | manual.                                                |
| 4       | Video            | PUSH to Switch between Audio Meter Display             |
|         |                  | and Video Display.                                     |

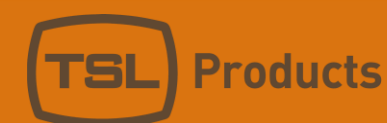

# MPA1-SOLO-MADI Operation

The front panel of the MPA1-SOLO-MADI is equipped with four rotary controllers as follows:

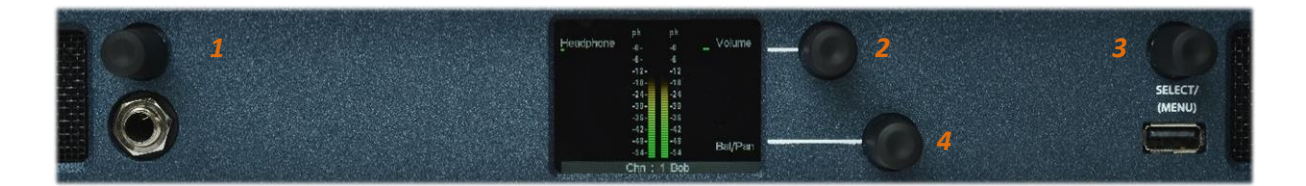

| Encoder | Function         | Notes                                                  |
|---------|------------------|--------------------------------------------------------|
| 1       | Headphone Volume | Rotate to adjust Headphone level as required.          |
|         |                  | PUSH to MUTE/UNMUTE currently selected                 |
|         |                  | audio source.                                          |
| 2       | Output Volume    | Rotate to adjust the Audio Level of the Internal       |
|         |                  | Loudspeakers and/or Balanced Analogue                  |
|         |                  | Audio Outputs.                                         |
|         |                  |                                                        |
|         |                  | PUSH to MUTE/UNMUTE Internal                           |
|         |                  | Loudspeakers and/or Balanced Analogue                  |
|         |                  | Audio Outputs.                                         |
|         |                  | NOTE: The exact behaviour of this control can          |
|         |                  | he modified using the MPA1-SOLO-MADI                   |
|         |                  | Webpage see Settings 2.4 and 6 on Page 25 of           |
|         |                  | this manual for further information.                   |
| 3       | Select/Menu      | Rotate to Scroll through MADI Audio Channels           |
|         |                  | and/or Analogue Audio Channels.                        |
|         |                  |                                                        |
|         |                  | PUSH to switch between Stereo and Mono                 |
|         |                  | Audio Monitoring.                                      |
|         |                  |                                                        |
|         |                  | The Select Menu Encoder is also used to access         |
|         |                  | the Settings Menu of the MPA-SOLO-MADI.                |
|         |                  | Further information and he found in the Initial        |
|         |                  | Further information can be found in the <b>initial</b> |
|         |                  | setup chapter round on Page 17 of this                 |
| 1       | Balance/Pan      | Inditudi.<br>Provides Balance Control of Steroo Audio  |
| 4       |                  | Sources and Pan Control of Mono Audio                  |
|         |                  | Sources Setting affects Headphone Internal             |
|         |                  | Loudspeakers and Balanced Analogue Audio               |
|         |                  | Outputs.                                               |

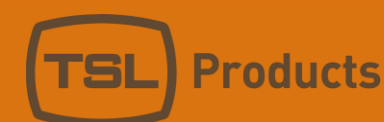

# MPA1-SOLO-DANTE Operation

The front panel of the MPA1-SOLO-DANTE is equipped with four rotary controllers as follows:

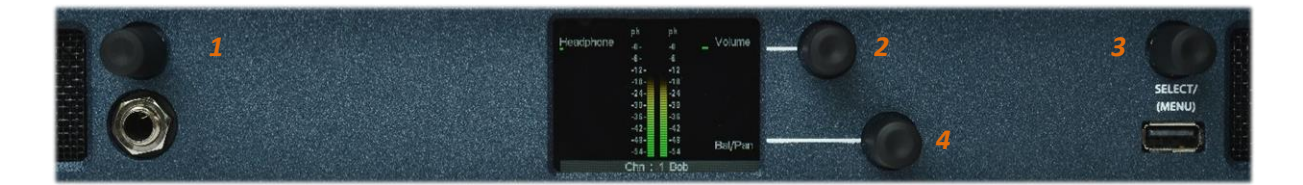

| Encoder | Function         | Notes                                                |
|---------|------------------|------------------------------------------------------|
| 1       | Headphone Volume | Rotate to adjust Headphone level as required.        |
|         |                  | PUSH to MUTE/UNMUTE currently selected               |
|         |                  | audio source.                                        |
| 2       | Output Volume    | Rotate to adjust the Audio Level of the Internal     |
|         |                  | Loudspeakers and/or Balanced Analogue                |
|         |                  | Audio Outputs.                                       |
|         |                  |                                                      |
|         |                  | PUSH to MUTE/UNMUTE Internal                         |
|         |                  | Loudspeakers and/or Balanced Analogue                |
|         |                  | Audio Outputs.                                       |
|         |                  | NOTE: The exact behaviour of this control can        |
|         |                  | he modified using the MPA1-SOLO-DANTE                |
|         |                  | Webpage, see Settings 2.4 and 6 on Page <b>29</b> of |
|         |                  | this manual for further information.                 |
| 3       | Select/Menu      | Rotate to Scroll through DANTE and/or MADI           |
|         |                  | Audio Channels.                                      |
|         |                  |                                                      |
|         |                  | PUSH to switch between Stereo and Mono               |
|         |                  | Audio Monitoring.                                    |
|         |                  |                                                      |
|         |                  | The Select Menu Encoder is also used to access       |
|         |                  | the Settings Menu of the MPA-SOLO-DANTE.             |
|         |                  | Further information can be found in the Initial      |
|         |                  | Sotup chapter found on Dage 17 of this               |
|         |                  | manual                                               |
| 4       | Balance/Pan      | Provides Balance Control of Stereo Audio             |
|         |                  | Sources and Pan Control of Mono Audio                |
|         |                  | Sources, Setting affects Headphone, Internal         |
|         |                  | Loudspeakers and Balanced Analogue Audio             |
|         |                  | Outputs.                                             |

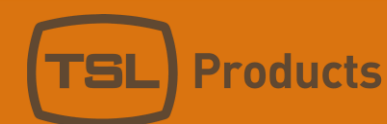

# MPA1-MIX-SDI Operation

The front panel of the MPA1-MIX-SDI is equipped with ten rotary controllers as follows:

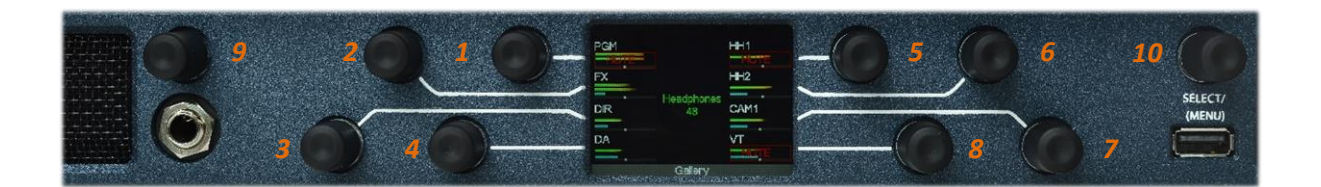

| Encoder | Function         | Notes                                                                                                    |  |  |
|---------|------------------|----------------------------------------------------------------------------------------------------|--|--|
| 1-8     | Audio Level      | Rotate to adjust relative contribution of Sources 1-8 to Stereo Monitoring Mix.                                                                                                    |  |  |
|         |                  | NOTE: Sources available are determined by the currently selected<br>Mix Bank (A-P) and the contributing audio channels for each Mix<br>Bank as set in the Routing Tab of the MPA-MIX-SDI. See Page <b>32</b> of<br>this manual for further information. |  |  |
|         |                  | PUSH to MUTE/UNMUTE contribution of Sources 1-8 to Stereo Mix.                                                                                                    |  |  |
|         |                  | NOTE: PUSH to MUTE/UNMUTE functionality can be disabled by Setting 1 of the MPA-MIX-SDI Webpage, see Page <b>35</b> of the manual for further information.                                                                                              |  |  |
|         |                  | PUSH and ROTATE to adjust Balance of selected source or to map alternate audio source to encoder.                                                                                                    |  |  |
|         |                  | NOTE: PUSH and ROTATE functionality is determined by Setting 2 on the MPA-MIX-SDI Webpage, see Page <b>35</b> of the manual for further information                                                                                                    |  |  |
|         |                  | PUSH and HOLD to enable SOLO Monitoring of selected source.                                                                                                    |  |  |
|         |                  | NOTE: PUSH and HOLD to enable SOLO Monitoring can be disabled using Setting 3 of the MPA-MIX-SDI Webpage, see Page <b>35</b> of the manual for further information.                                                                                     |  |  |
| 9       | Headphone Volume | Rotate to adjust Headphone level as required.<br>PUSH to MUTE/UNMUTE entire Stereo Monitoring Mix from the<br>Headphone Output.                                                                                                    |  |  |
| 10      | Select/Menu      | Rotate to Scroll through Mix Banks A-P <u>or</u> to adjust Level of Stereo Monitoring Mix.                                                                                                    |  |  |
|         |                  | NOTE: The behaviour of the Select/Menu encoder is determined by                                                                                                    |  |  |
|         |                  | PUSH to MUTE/UNMUTE Internal Loudspeakers and Balanced Analogue Audio Outputs.                                                                                                    |  |  |

|  | The Select Menu Encoder is also used to access the Settings Menu    |
|--|---------------------------------------------------------------------|
|  | of the MPA-MIX-SDI. Further information can be found in the Initial |
|  | Setup chapter found on Page 17 of this manual.                      |

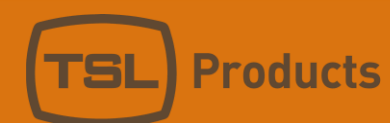

# MPA1-MIX-MADI Operation

The front panel of the MPA1-MIX-MADI is equipped with ten rotary controllers as follows:

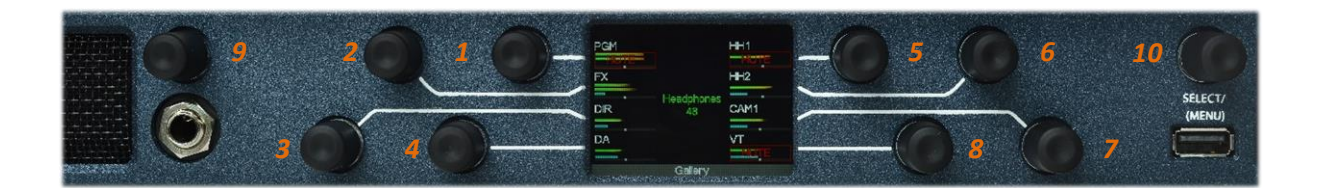

| Encoder | Function         | Notes                                                                                                    |
|---------|------------------|----------------------------------------------------------------------------------------------------|
| 1-8     | Audio Level      | Rotate to adjust relative contribution of Sources 1-8 to Stereo Monitoring Mix.                                                                                                    |
|         |                  | NOTE: Sources available are determined by the currently selected<br>Mix Bank (A-P) and the contributing audio channels for each Mix<br>Bank as set in the Routing Tab of the MPA-MIX-MADI. See Page <b>32</b><br>of this manual for further information. |
|         |                  | PUSH to MUTE/UNMUTE contribution of Sources 1-8 to Stereo Mix.                                                                                                    |
|         |                  | NOTE: PUSH to MUTE/UNMUTE functionality can be disabled by Setting 1 of the MPA-MIX-MADI Webpage, see Page <b>35</b> of the manual for further information.                                                                                              |
|         |                  | PUSH and ROTATE to adjust Balance of selected source or to map alternate audio source to encoder.                                                                                                    |
|         |                  | NOTE: PUSH and ROTATE functionality is determined by Setting 2 on the MPA-MIX-MADI Webpage, see Page <b>35</b> of the manual for further information                                                                                                    |
|         |                  | PUSH and HOLD to enable SOLO Monitoring of selected source.                                                                                                    |
|         |                  | NOTE: PUSH and HOLD to enable SOLO Monitoring can be disabled using Setting 3 of the MPA-MIX-MADI Webpage, see Page <b>35</b> of the manual for further information.                                                                                     |
| 9       | Headphone Volume | Rotate to adjust Headphone level as required.<br>PUSH to MUTE/UNMUTE entire Stereo Monitoring Mix from the<br>Headphone Output.                                                                                                    |
| 10      | Select/Menu      | Rotate to Scroll through Mix Banks A-P <u>or</u> to adjust Level of Stereo Monitoring Mix.                                                                                                    |
|         |                  | NOTE: The behaviour of the Select/Menu encoder is determined by                                                                                                    |
|         |                  | PUSH to MUTE/UNMUTE Internal Loudspeakers and Balanced Analogue Audio Outputs.                                                                                                    |

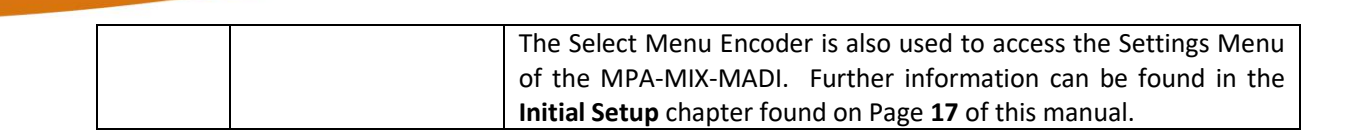

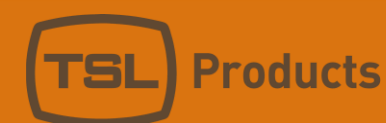

# MPA1-MIX-DANTE Operation

The front panel of the MPA1-MIX-DANTE is equipped with ten rotary controllers as follows:

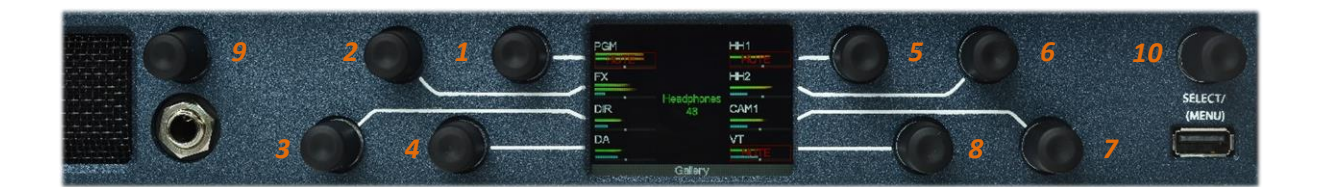

| Encoder | Function         | Notes                                                                                                    |
|---------|------------------|----------------------------------------------------------------------------------------------------|
| 1-8     | Audio Level      | Rotate to adjust relative contribution of Sources 1-8 to Stereo Monitoring Mix.                                                                                                    |
|         |                  | NOTE: Sources available are determined by the currently selected<br>Mix Bank (A-P) and the contributing audio channels for each Mix<br>Bank as set in the Routing Tab of the MPA-MIX-SDI. See Page <b>32</b> of<br>this manual for further information. |
|         |                  | PUSH to MUTE/UNMUTE contribution of Sources 1-8 to Stereo Mix.                                                                                                    |
|         |                  | NOTE: PUSH to MUTE/UNMUTE functionality can be disabled by Setting 1 of the MPA-MIX-SDI Webpage, see Page <b>35</b> of the manual for further information.                                                                                              |
|         |                  | PUSH and ROTATE to adjust Balance of selected source or to map alternate audio source to encoder.                                                                                                    |
|         |                  | NOTE: PUSH and ROTATE functionality is determined by Setting 2 on the MPA-MIX-SDI Webpage, see Page <b>35</b> of the manual for further information                                                                                                    |
|         |                  | PUSH and HOLD to enable SOLO Monitoring of selected source.                                                                                                    |
|         |                  | NOTE: PUSH and HOLD to enable SOLO Monitoring can be disabled using Setting 3 of the MPA-MIX-SDI Webpage, see Page <b>35</b> of the manual for further information.                                                                                     |
| 9       | Headphone Volume | Rotate to adjust Headphone level as required.<br>PUSH to MUTE/UNMUTE entire Stereo Monitoring Mix from the<br>Headphone Output.                                                                                                    |
| 10      | Select/Menu      | Rotate to Scroll through Mix Banks A-P <u>or</u> to adjust Level of Stereo Monitoring Mix.                                                                                                    |
|         |                  | NOTE: The behaviour of the Select/Menu encoder is determined by                                                                                                    |
|         |                  | PUSH to MUTE/UNMUTE Internal Loudspeakers and Balanced Analogue Audio Outputs.                                                                                                    |

|  | The Select Menu Encoder is also used to access the Settings Menu    |
|--|---------------------------------------------------------------------|
|  | of the MPA-MIX-SDI. Further information can be found in the Initial |
|  | Setup chapter found on Page 17 of this manual.                      |

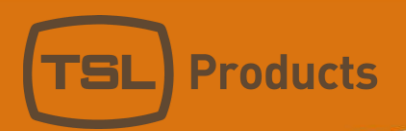

### MPA1-SOLO-SDI Front Panel Display

SELECT/ (MENU) 1 180 0 Headphone Volume -0--0--6--6-3 2 -12--12-4 -18--18--24--24--30--30--36--36--42--42-5 -48--48-Bal/Pan -54--54-(Mode) 6 MAIN PGM 7 **1** Headphone Volume

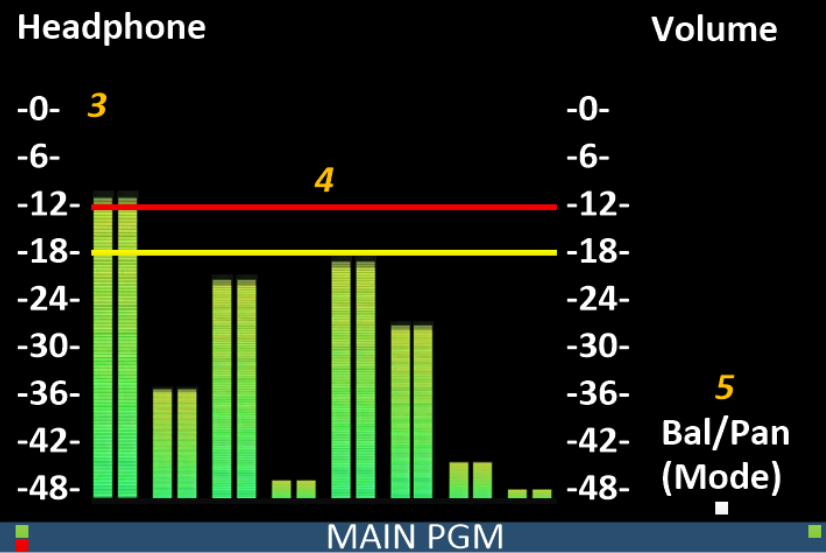

Units 1&2, First Avenue, Globe Park, Marlow, Buckinghamshire, SL7 1YA, UK Tel: +44 (0)1628 564610 E: enquiries@tslproducts.com www.tslproducts.com

Page 63 of 72

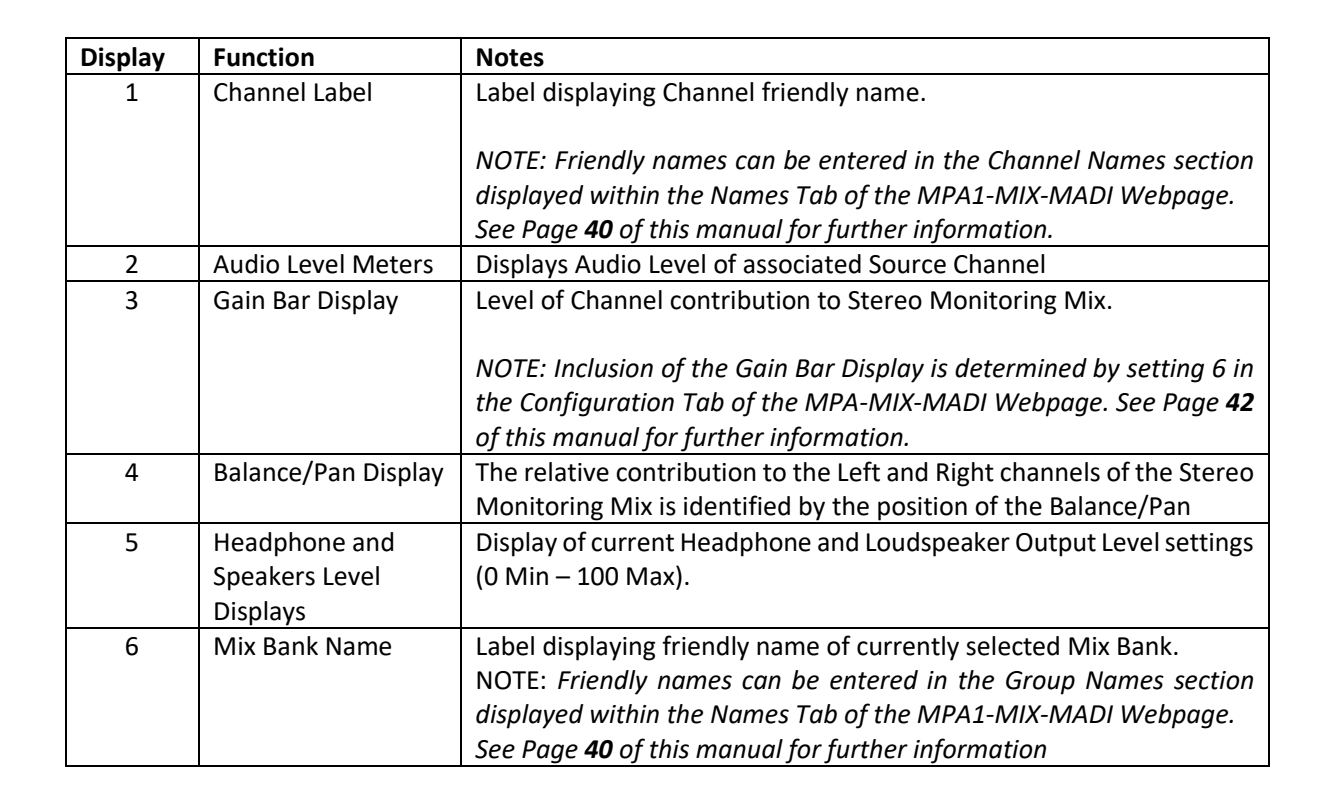

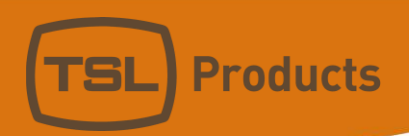

# MPA1-MIX-SDI Front Panel Display

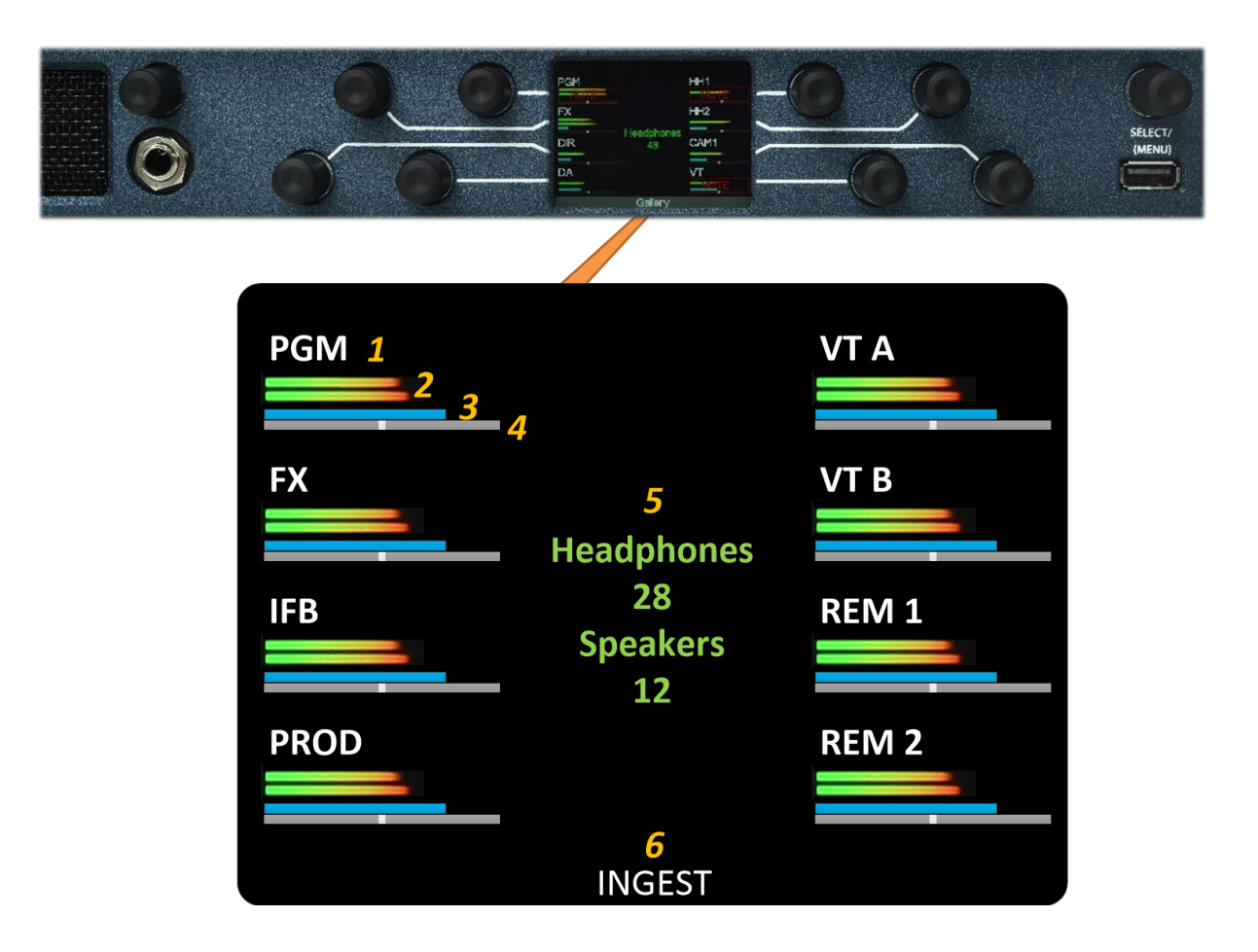

| Display | Function            | Notes                                                                  |
|---------|---------------------|------------------------------------------------------------------------|
| 1       | Channel Label       | Label displaying Channel friendly name.                                |
|         |                     |                                                                        |
|         |                     | NOTE: Friendly names can be entered in the Channel Names section       |
|         |                     | displayed within the Names Tab of the MPA1-MIX-MADI Webpage.           |
|         |                     | See Page <b>40</b> of this manual for further information.             |
| 2       | Audio Level Meters  | Displays Audio Level of associated Source Channel                      |
| 3       | Gain Bar Display    | Level of Channel contribution to Stereo Monitoring Mix.                |
|         |                     |                                                                        |
|         |                     | NOTE: Inclusion of the Gain Bar Display is determined by setting 6 in  |
|         |                     | the Configuration Tab of the MPA-MIX-MADI Webpage. See Page <b>42</b>  |
|         |                     | of this manual for further information.                                |
| 4       | Balance/Pan Display | The relative contribution to the Left and Right channels of the Stereo |
|         |                     | Monitoring Mix is identified by the position of the Balance/Pan        |
| 5       | Headphone and       | Display of current Headphone and Loudspeaker Output Level settings     |
|         | Speakers Level      | (0 Min – 100 Max).                                                     |
|         | Displays            |                                                                        |
| 6       | Mix Bank Name       | Label displaying friendly name of currently selected Mix Bank.         |
|         |                     | NOTE: Friendly names can be entered in the Group Names section         |
|         |                     | displayed within the Names Tab of the MPA1-MIX-MADI Webpage.           |
|         |                     | See Page <b>40</b> of this manual for further information              |

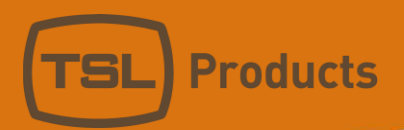

### MPA1-SOLO-MADI Front Panel Display

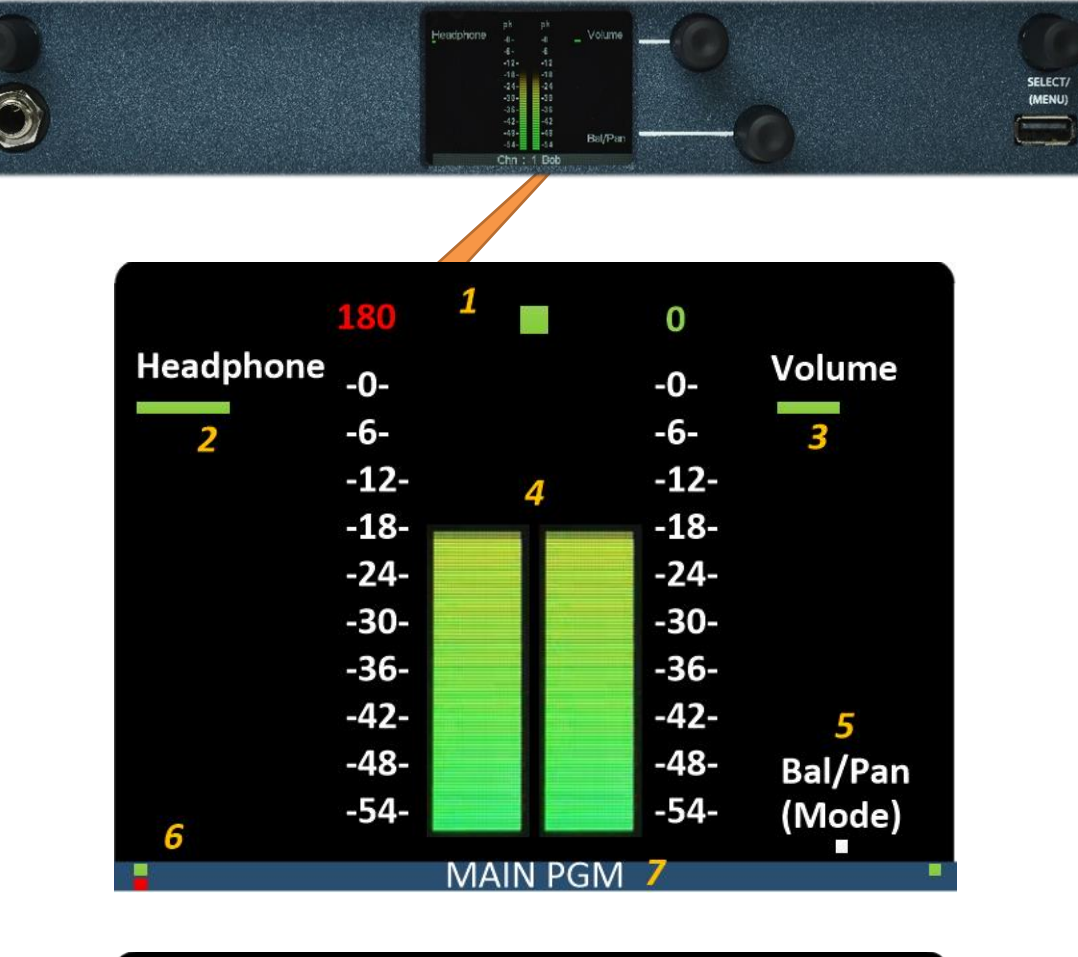

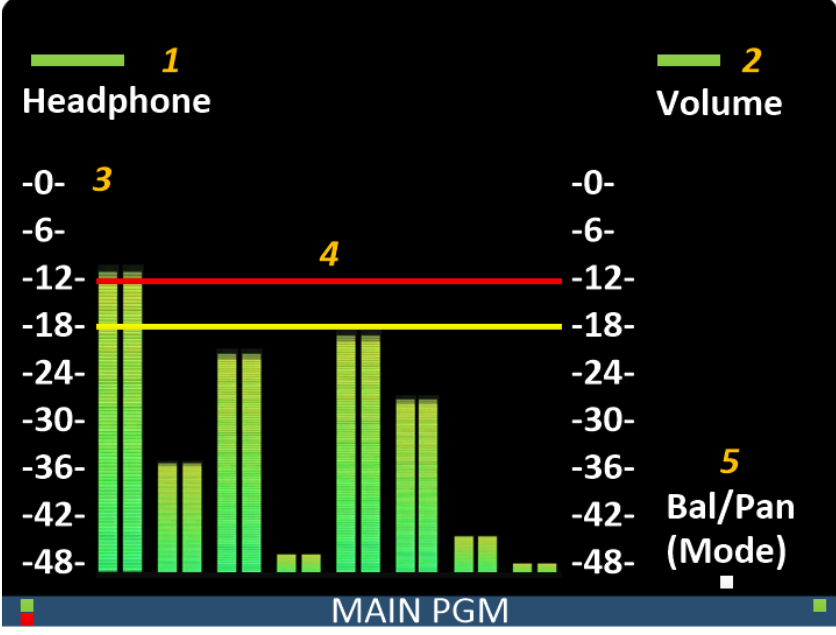

Units 1&2, First Avenue, Globe Park, Marlow, Buckinghamshire, SL7 1YA, UK Tel: +44 (0)1628 564610 E: enquiries@tslproducts.com www.tslproducts.com

Page 66 of 72

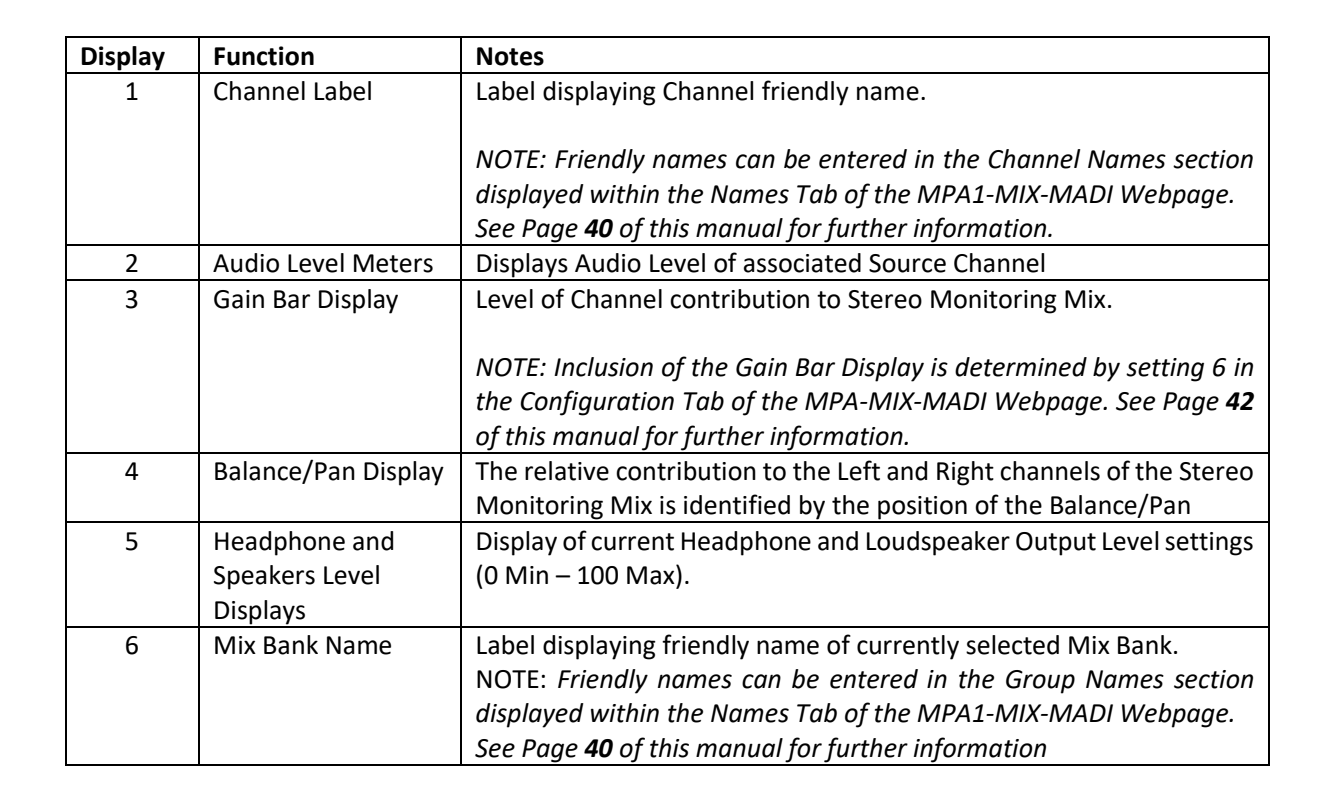

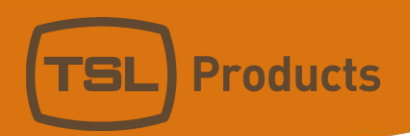

# MPA1-MIX-MADI Front Panel Display

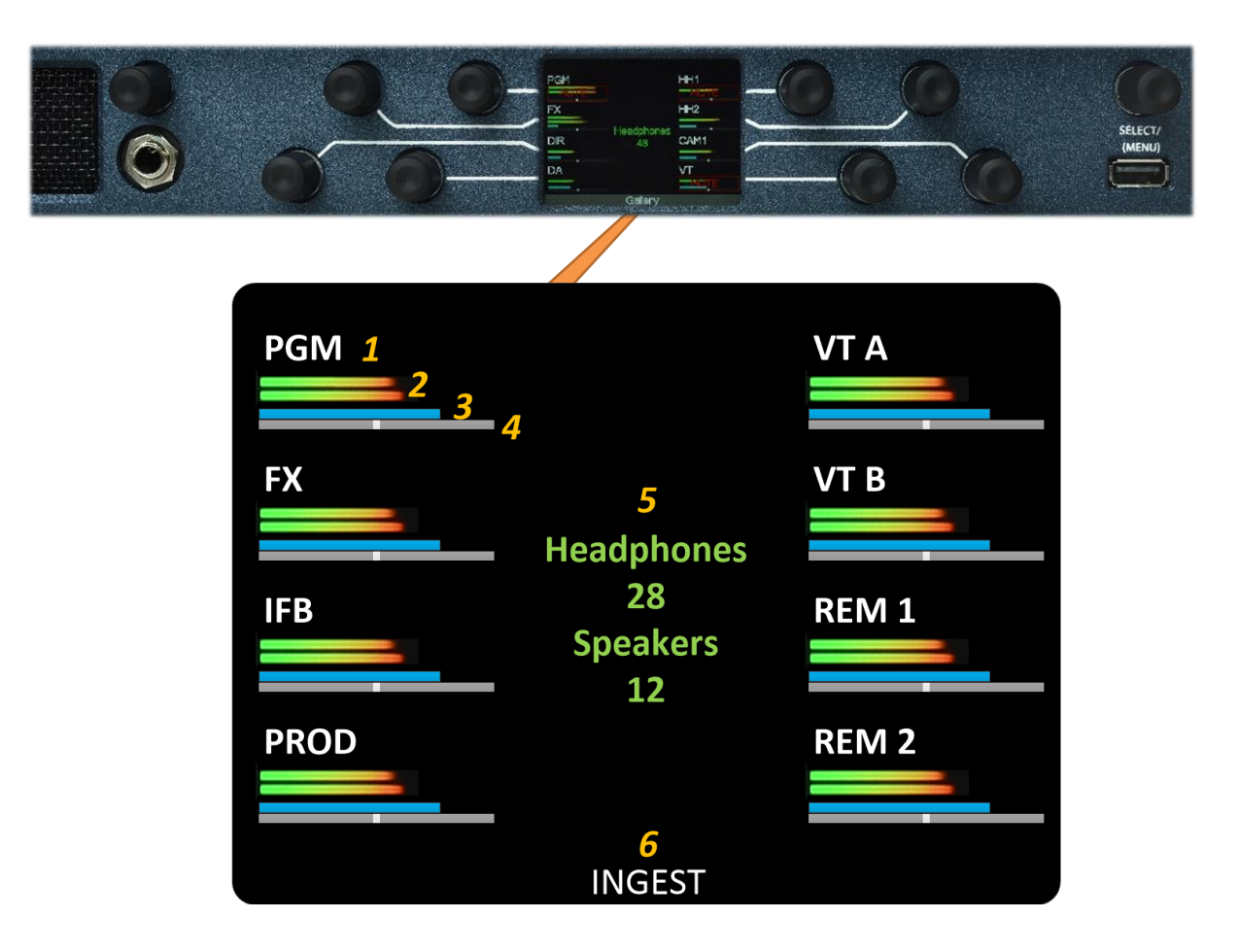

| Display | Function            | Notes                                                                  |
|---------|---------------------|------------------------------------------------------------------------|
| 1       | Channel Label       | Label displaying Channel friendly name.                                |
|         |                     |                                                                        |
|         |                     | NOTE: Friendly names can be entered in the Channel Names section       |
|         |                     | displayed within the Names Tab of the MPA1-MIX-MADI Webpage.           |
|         |                     | See Page <b>40</b> of this manual for further information.             |
| 2       | Audio Level Meters  | Displays Audio Level of associated Source Channel                      |
| 3       | Gain Bar Display    | Level of Channel contribution to Stereo Monitoring Mix.                |
|         |                     |                                                                        |
|         |                     | NOTE: Inclusion of the Gain Bar Display is determined by setting 6 in  |
|         |                     | the Configuration Tab of the MPA-MIX-MADI Webpage. See Page <b>42</b>  |
|         |                     | of this manual for further information.                                |
| 4       | Balance/Pan Display | The relative contribution to the Left and Right channels of the Stereo |
|         |                     | Monitoring Mix is identified by the position of the Balance/Pan        |
| 5       | Headphone and       | Display of current Headphone and Loudspeaker Output Level settings     |
|         | Speakers Level      | (0 Min – 100 Max).                                                     |
|         | Displays            |                                                                        |
| 6       | Mix Bank Name       | Label displaying friendly name of currently selected Mix Bank.         |
|         |                     | NOTE: Friendly names can be entered in the Group Names section         |
|         |                     | displayed within the Names Tab of the MPA1-MIX-MADI Webpage.           |
|         |                     | See Page <b>40</b> of this manual for further information              |

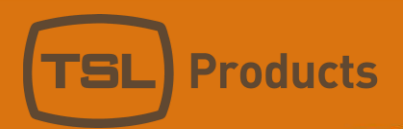

### MPA1-SOLO-DANTE Front Panel Display

1 180 0 Headphone Volume -0--0--6--6-3 2 -12--12-4 -18--18--24--24--30--30--36--36--42--42-5 -48--48-Bal/Pan -54--54-(Mode) 6 MAIN PGM 7

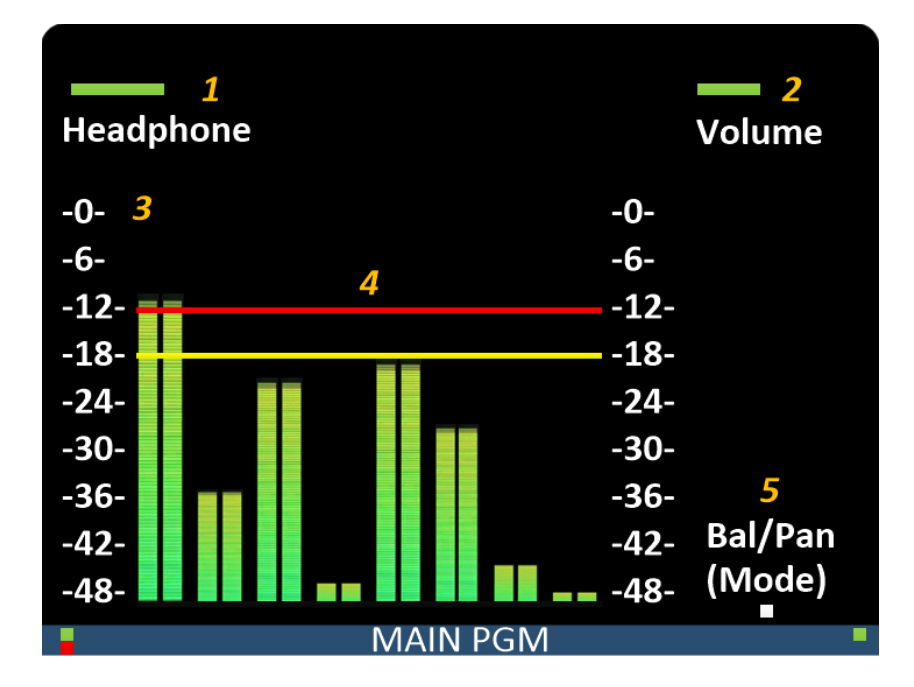

Units 1&2, First Avenue, Globe Park, Marlow, Buckinghamshire, SL7 1YA, UK Tel: +44 (0)1628 564610 E: enquiries@tslproducts.com www.tslproducts.com

Page 69 of 72

(MENU)

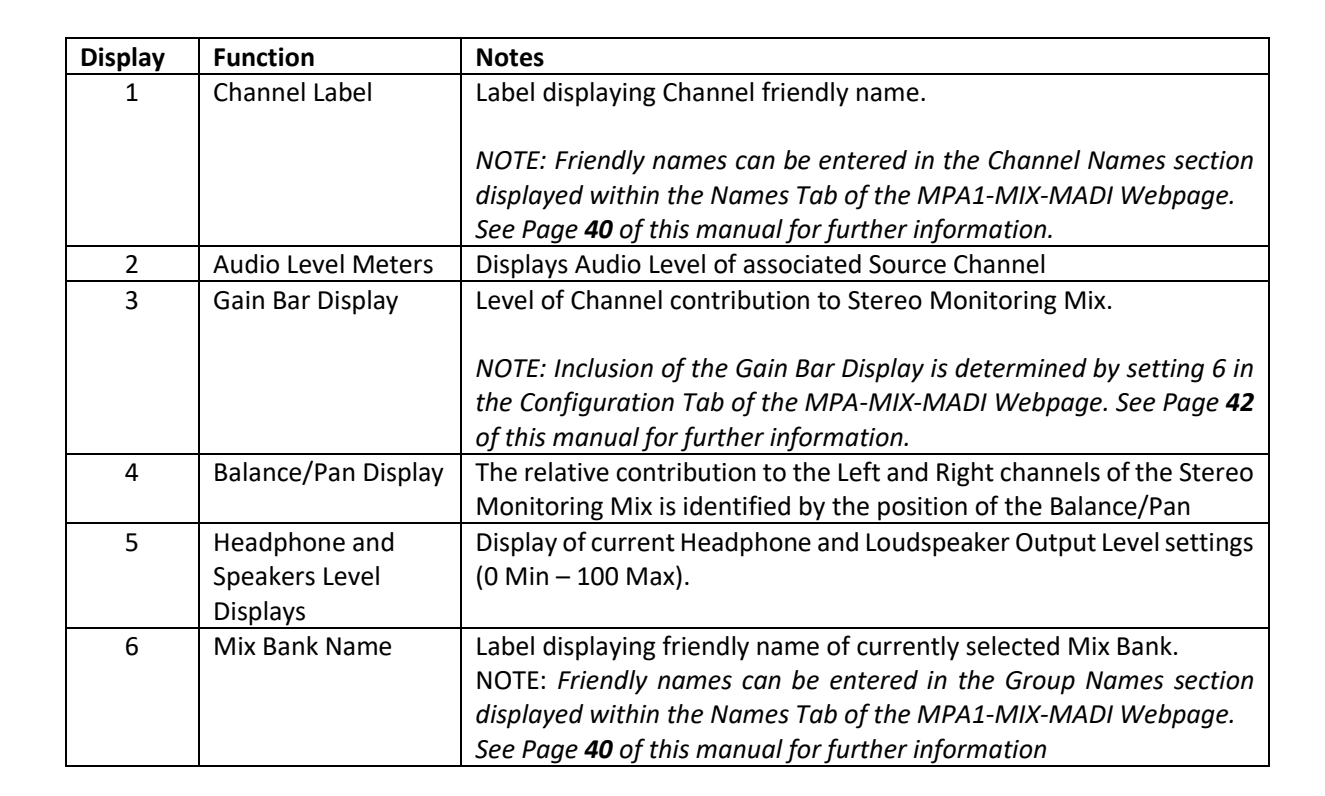

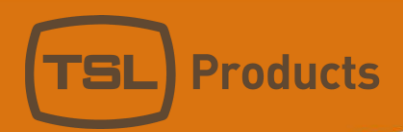

# MPA1-MIX-DANTE Front Panel Display

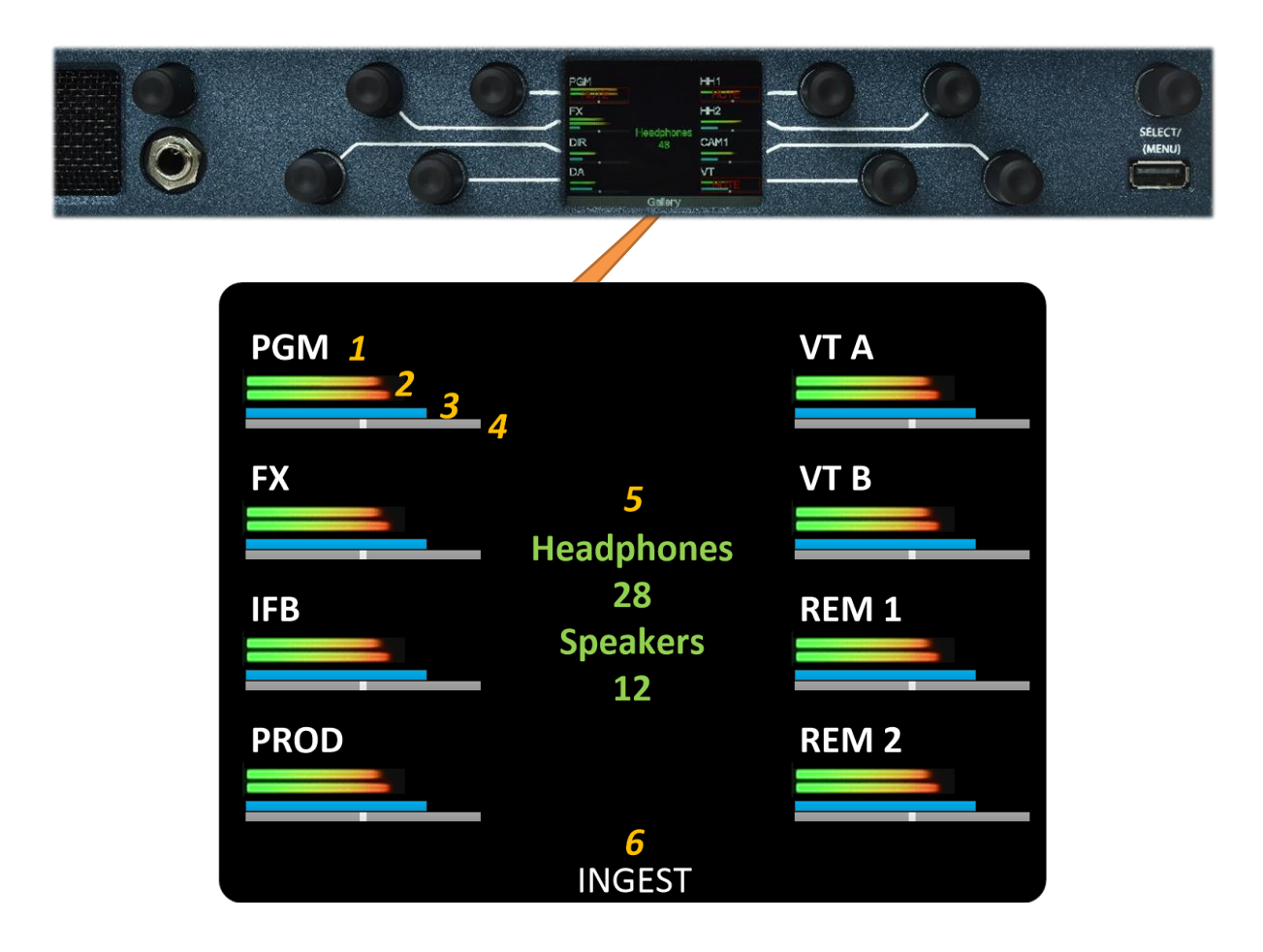

| Display | Function                                | Notes                                                                                                    |
|---------|-----------------------------------------|----------------------------------------------------------------------------------------------------|
| 1       | Channel Label                           | Label displaying Channel friendly name.                                                                                                    |
|         |                                         | NOTE: Friendly names for MADI and DANTE sources can be<br>entered in the Channel Names section displayed within the<br>Names Tab of the MPA1-MIX-DANTE Webpage. Friendly<br>names for DANTE sources can also be derived from the DANTE<br>Network when set to AUTO.<br>See the Channels Name section of the MPA1-MIX-DANTE<br>Webpage. See Page <b>47</b> of this manual for further information. |
| 2       | Audio Level Meters                      | Displays Audio Level of associated Source Channel                                                                                                    |
| 3       | Gain Bar Display                        | Level of Channel contribution to Stereo Monitoring Mix.                                                                                                    |
|         |                                         | NOTE: Inclusion of the Gain Bar Display is determined by setting 6 in the Configuration Tab of the MPA-MIX-MADI Webpage. See Page <b>45</b> of this manual for further information.                                                                                                    |
| 4       | Balance/Pan Display                     | The relative contribution to the Left and Right channels of the Stereo Monitoring Mix is identified by the position of the Balance/Pan                                                                                                    |
| 5       | Headphone and Speakers<br>Level Display | Display of current Headphone and Loudspeaker Output Level settings (0 Min – 100 Max).                                                                                                    |

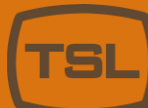

| 6 | Mix Bank Namo | Label displaying friendly name of currently selected Mix Bank |
|---|---------------|---------------------------------------------------------------|
| 0 |               | Laber displaying menuly name of currently selected with balk. |
|   |               | NOTE: Friendly names can be entered in the Group Names        |
|   |               | section displayed within the Names Tab of the MPA1-MIX-       |
|   |               | MADI Webpage.                                                 |
|   |               | See Page <b>47</b> of this manual for further information     |